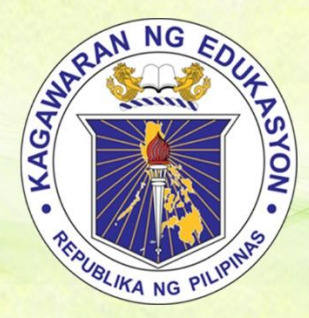

Republic of the Philippines Department of Education REGION VIII-EASTERN VISAYAS SCHOOLS DIVISION OF BORONGAN CITY San Fernando St., Brgy.G, Borongan City, Eastern Samar

# ONLINE TRAVELORDER APPLICATION SYSTEM (Travel Order) User Manual

DIVISION

DEPARTMENT OF

INFORMATION TECHNOLOGY SERVICES (OSDS) PLANNING & RESEARCH SECTION (SGOD)

DepEd-Division of Borongan City San Fernando St., Brgy.G, Borongan City, Eastern Samar Se Email: borongancity.itservices@deped.gov.ph; 🕥 Contact: 09165295660

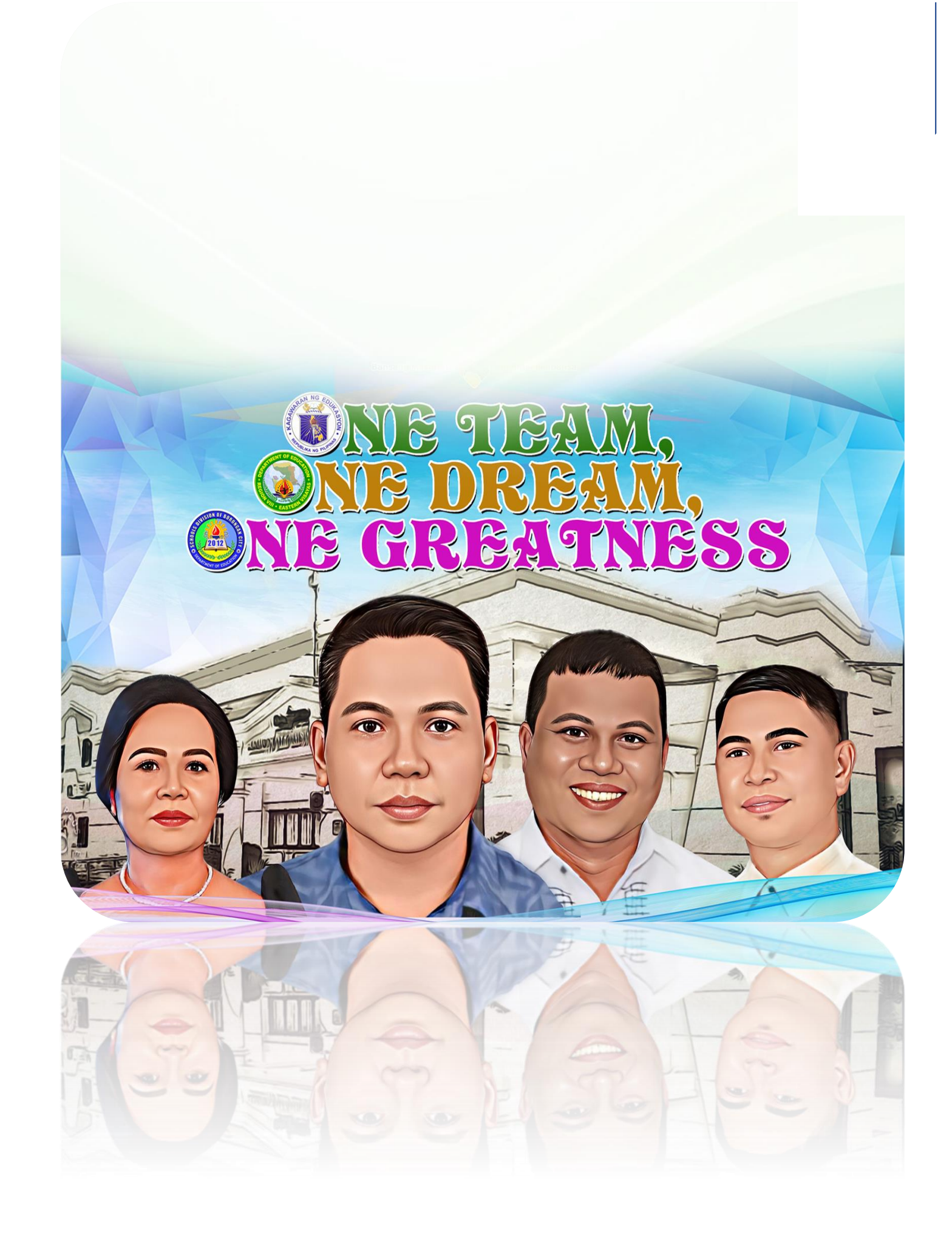

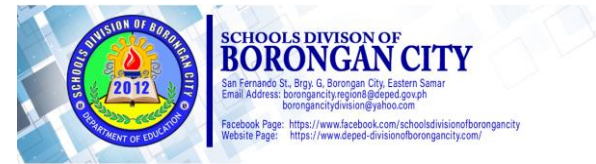

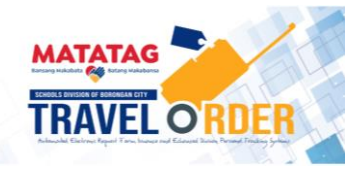

# **TABLE OF CONTENTS**

### Page

| Introduction                        | 03 |
|-------------------------------------|----|
| Impact of the Project to Governance |    |
| Jevel                               | 04 |
| Memo & Soft Launching               | 05 |
| System Requirements                 | 08 |
| How to Open the System              | 09 |
| eTravel Order Interface             | 10 |
| How to Jogin                        | 11 |
| How to Utilize the System           | 13 |
| Sample End Product                  | 21 |
| System's Database                   | 22 |
| System's Security                   | 22 |
| Process Row Chart                   | 26 |
| Frequently Ask Questions            | 28 |

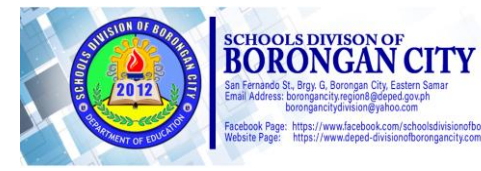

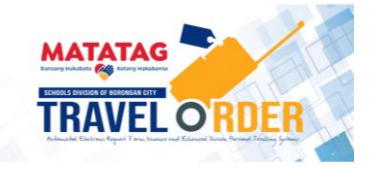

# 03

# INTRODUCTION

The development of an online travel order application system within the Schools Division of Borongan City stems from a clear and pressing need to streamline and enhance the efficiency of travel arrangements for its personnel. Traditionally, the process of requesting and approving travel orders has been timeconsuming and paper-intensive, leading to delays, errors, and administrative bottlenecks. By transitioning to an online platform, the Department aims to revolutionize the way travel orders are managed, enabling employees to submit their requests digitally, while providing supervisors with a centralized and automated approval system. This innovation not only reduces paperwork and manual interventions but also ensures transparency, real-time tracking, and better cost management. Additionally, the online application system facilitates access to valuable travel-related resources and updated travel policies, empowering staff to make informed decisions. Ultimately, the introduction of this modernized system with the Department's commitment to embracing technological aligns advancements and optimizing operational processes, fostering a more agile and effective educational workforce.

The online travel order application implemented in SDO Borongan stands as a remarkable innovation revolutionizing the bureaucratic process within the education sector. By digitizing and streamlining travel requests for teachers and staff, this novel system expedites the approval workflow, reduces paperwork, and minimizes administrative burdens. Through its user-friendly interface and efficient data management, the application not only enhances the overall efficiency of travelrelated procedures but also fosters a culture of sustainability by significantly reducing paper consumption. DepEd's online travel order application represents a forward-thinking leap towards modernization, enabling educators and administrators to focus more on their core responsibilities and ultimately advancing the quality of education in the Philippines.

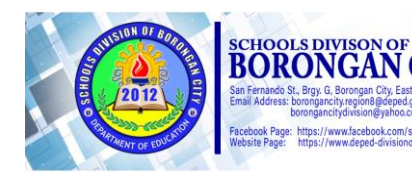

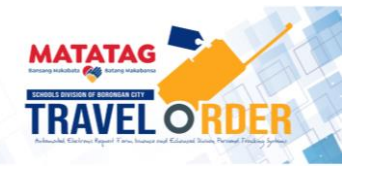

In conclusion, the implementation of an online electronic travel order application system in SDO Borongan has proven to be a significant step forward in streamlining and enhancing the travel authorization process for its employees. By transitioning from traditional paper-based methods to a digital platform, the system has brought numerous benefits, including increased efficiency, reduced processing times, cost savings, and improved transparency.

### IMPACT OF THE PROJECT TO GOVERNANCE LEVEL

The **online electronic travel order application system** has empowered personnel to conveniently submit their travel requests and receive approvals in a timely manner, reducing bureaucratic hurdles and paperwork. Moreover, the system's data management capabilities have allowed for better tracking and monitoring of travel-related expenses, ensuring fiscal responsibility and accountability.

Furthermore, the system has contributed to the overall sustainability efforts of the department, as it significantly reduces paper usage and environmental impact. Additionally, the increased accessibility and user-friendliness of the online system have facilitated a seamless and consistent experience for employees across functional divisions and schools.

While the implementation of any new system may face initial challenges, the SDO's commitment to technological advancement and continuous improvement has resulted in a more efficient and reliable travel order application process. As the system evolves and incorporates feedback from users, it will undoubtedly continue to play a pivotal role in optimizing travel management within the Division.

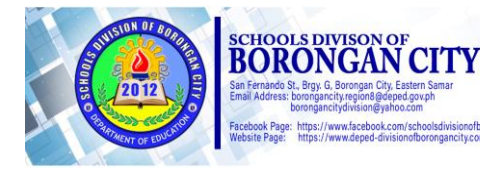

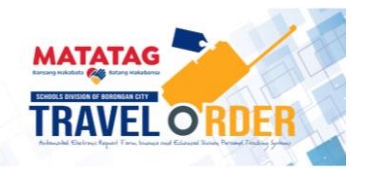

## MEMO & SOFT LAUNCHING

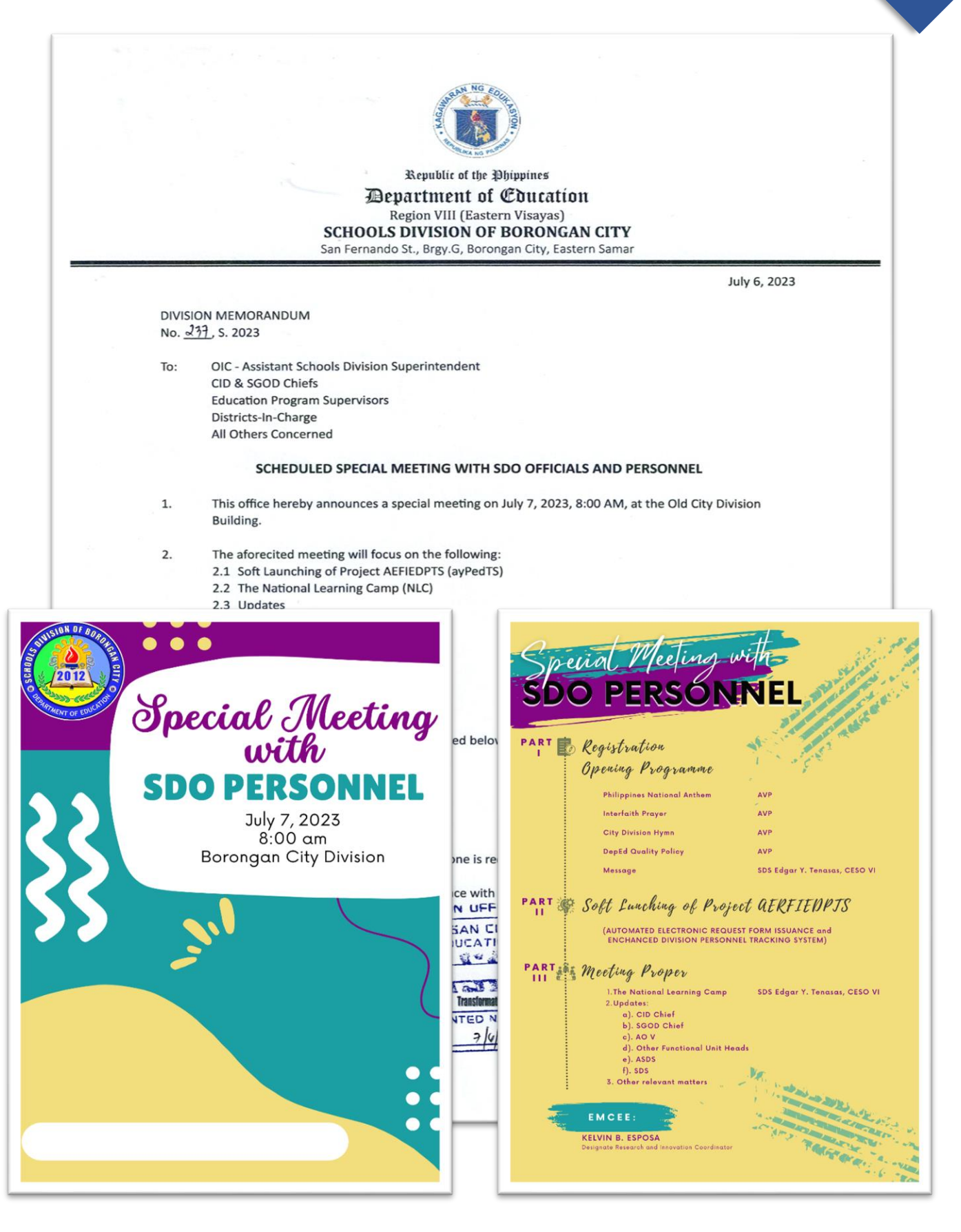

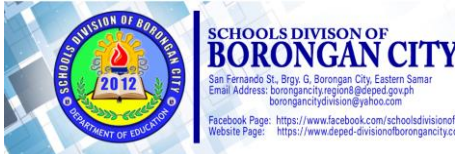

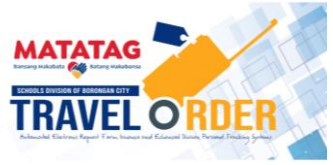

05

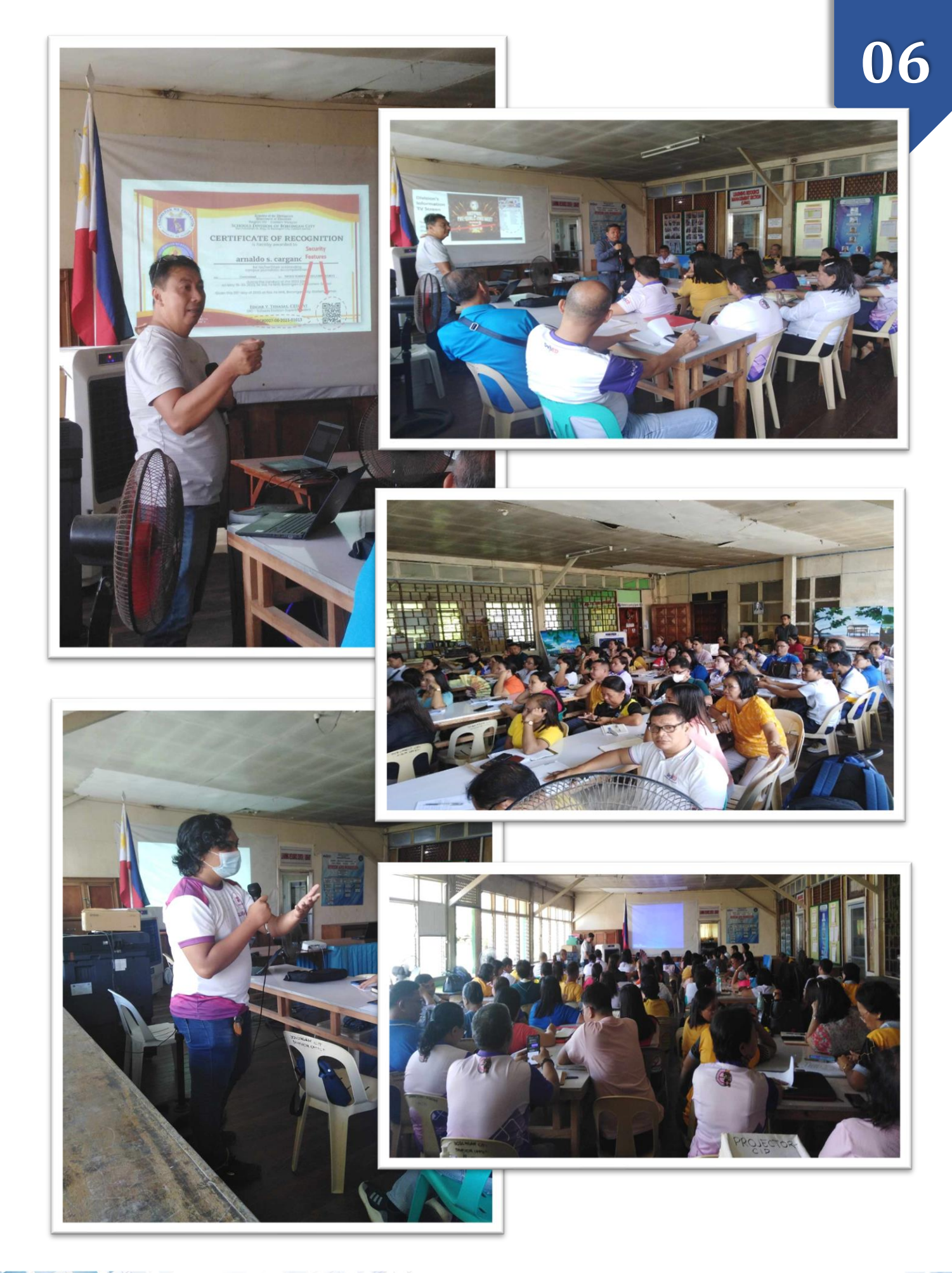

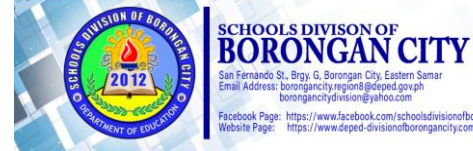

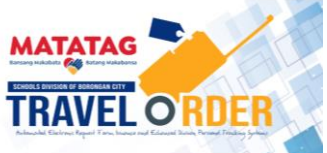

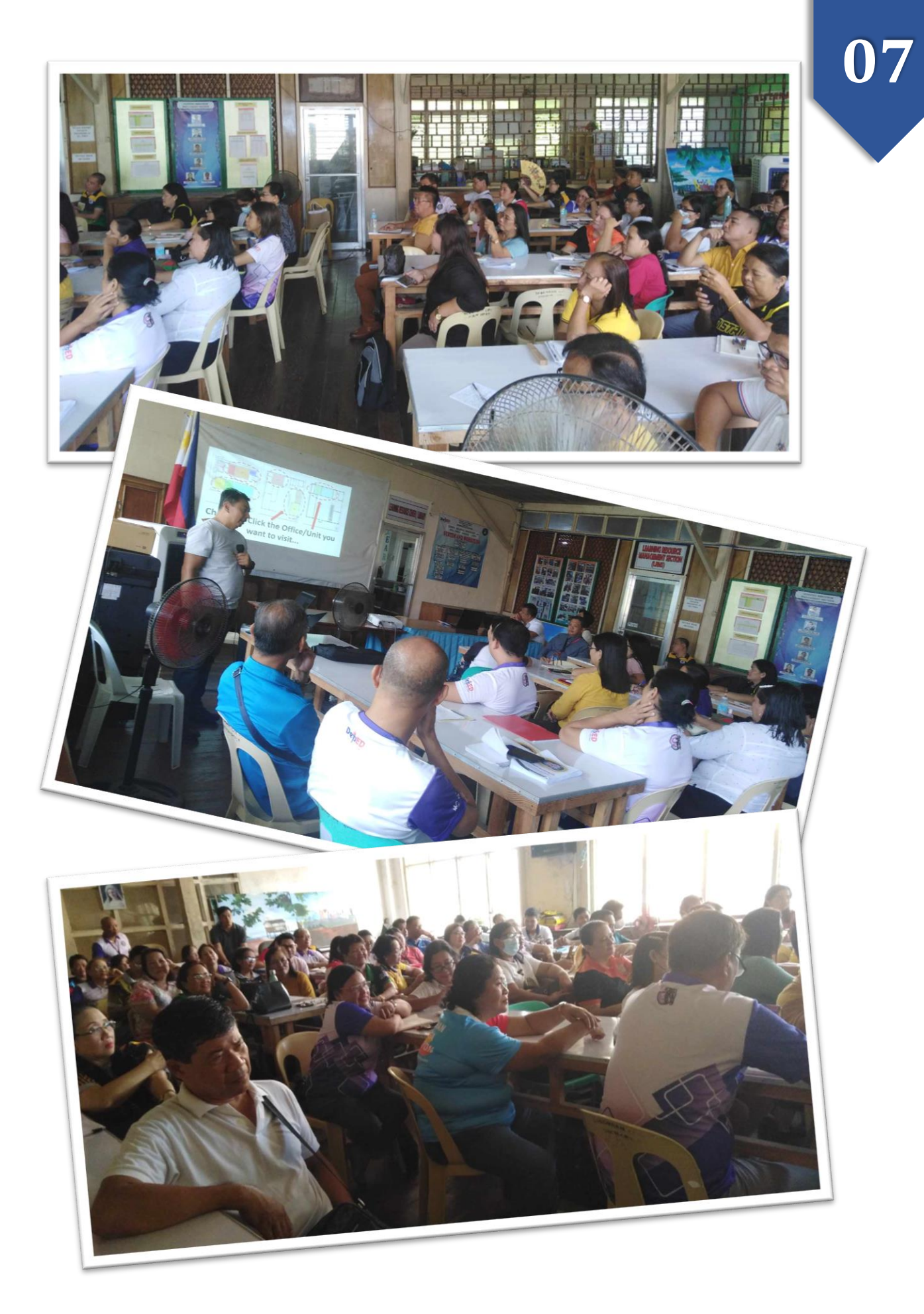

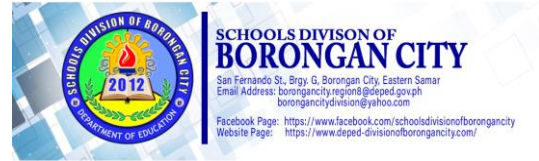

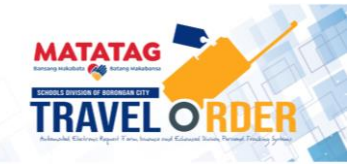

# SYSTEM REQUIREMENTS

**08** 

The following are the requirements in using the system:

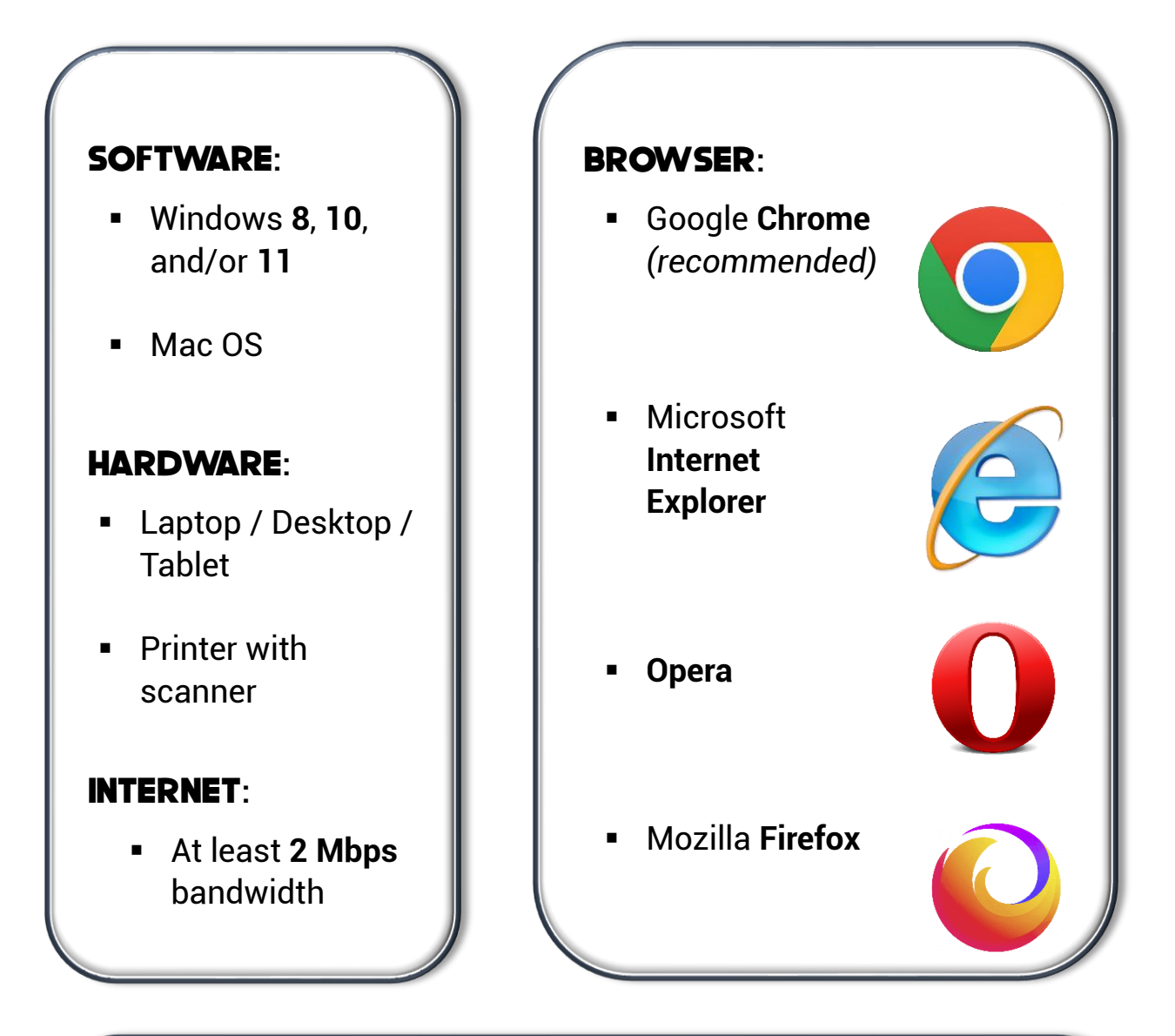

#### ACCESS LINK:

Through Division website:

https://deped-divisionofborongancity.com

Through specific link:

https://etravel-order.deped-divisionofborongancity.com

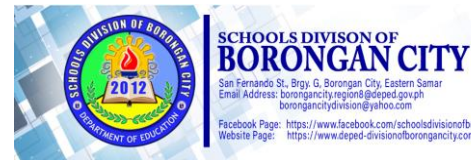

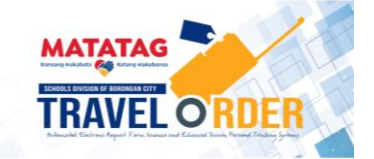

### A.How to open the System?

**STEP 1.** Using the **Google Chrome** browser, type <u>www.deped-</u> <u>divisionofborongancity.com</u> (Division Website), and press **Enter**.

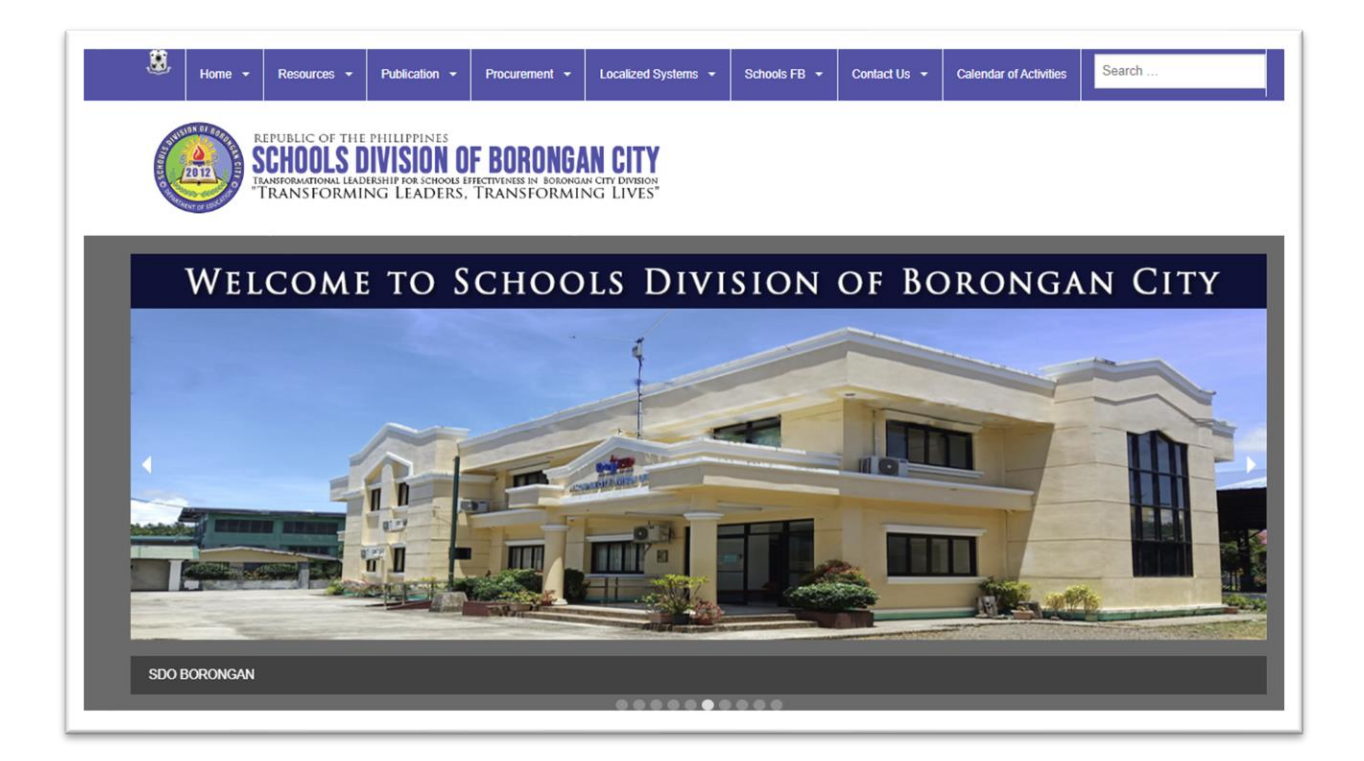

**STEP 2.** Once the website opens, go to the **top Menu bar**. Click "**Localized System**" and choose the "**eTravel Order**" button.

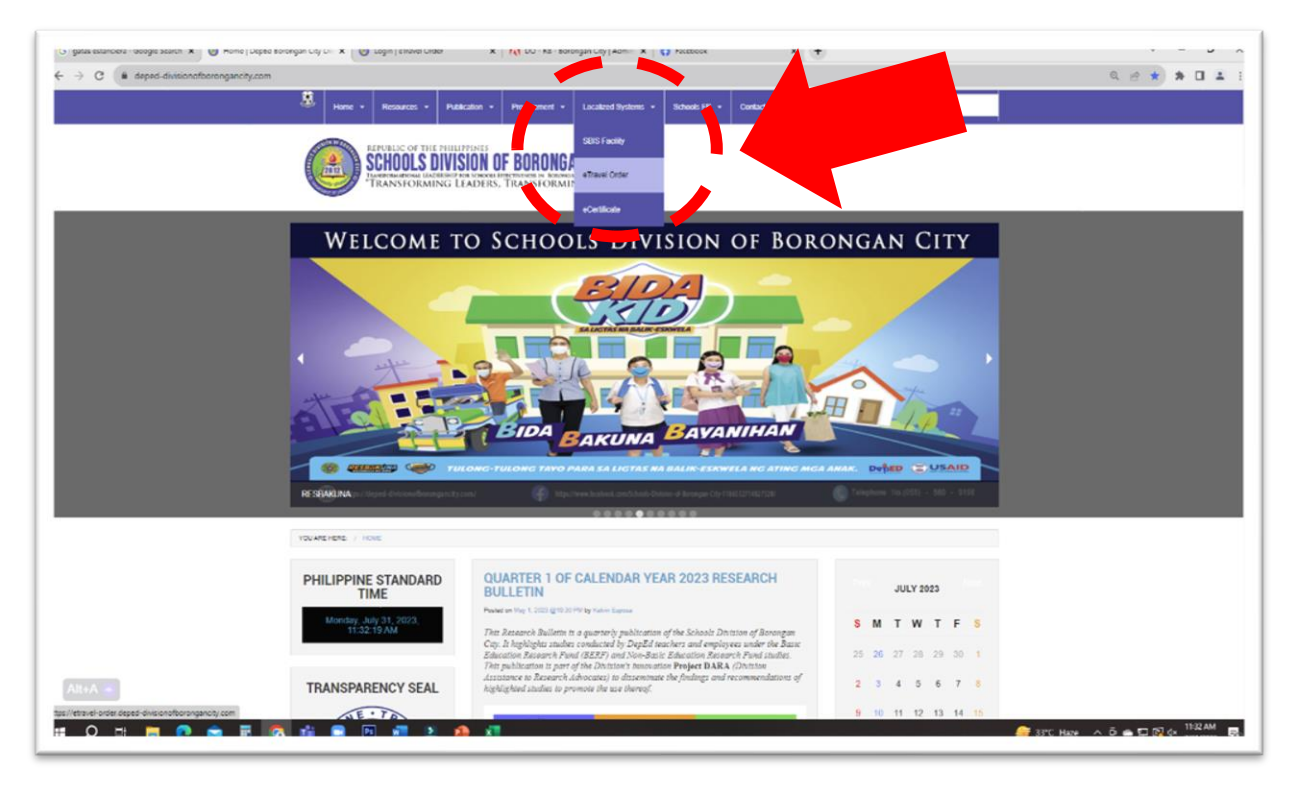

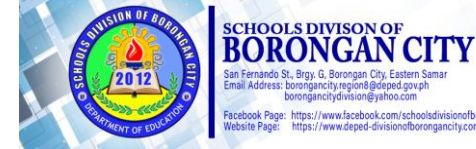

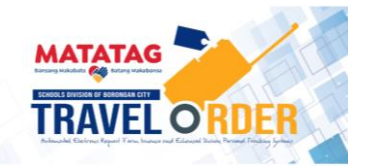

 $\mathbf{U}^{\mathbf{c}}$ 

# 10

### **B.** eTravel Order Interface

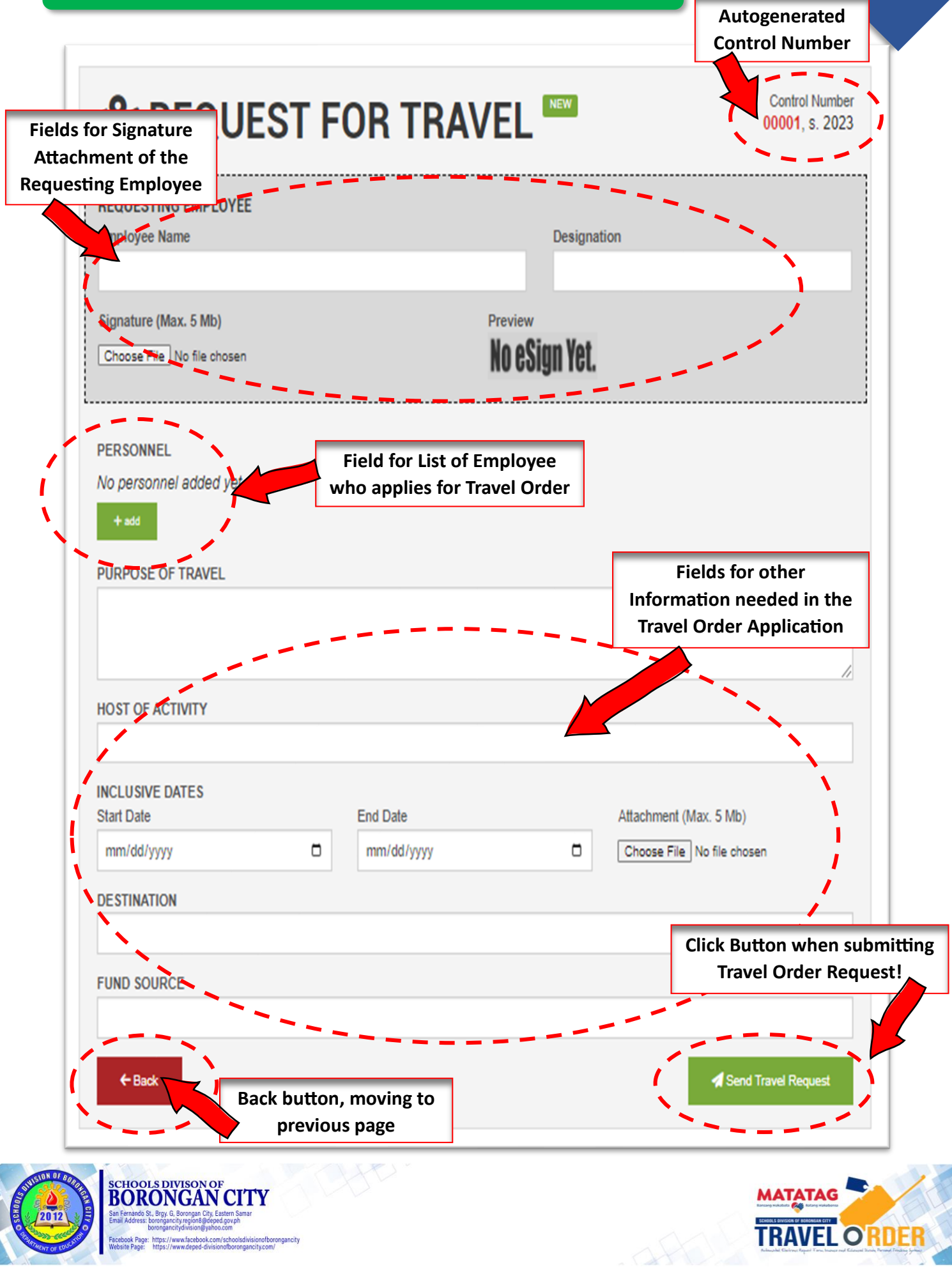

### C. How to Log in?

- Every school in the Division is eligible for **One (1) User Account**.
- For security purposes, the school head "shall identify somebody" to utilize the system. That person shall serve as the focal person during the application of Travel Order/s of his/her co-workers when leaving outside the Division to attend training, seminars and/or other activities mandated by DepEd.
- For the Division Office, the "secretary" of the Office of the Schools Division Superintendent (OSDS) and Office of the Assistant Schools Division Superintendent OASDS) shall serve as the Focal Persons.

#### Below are the steps on how to Log in:

**STEP 1.** Log in by clicking the button "**Sign in with Google**".

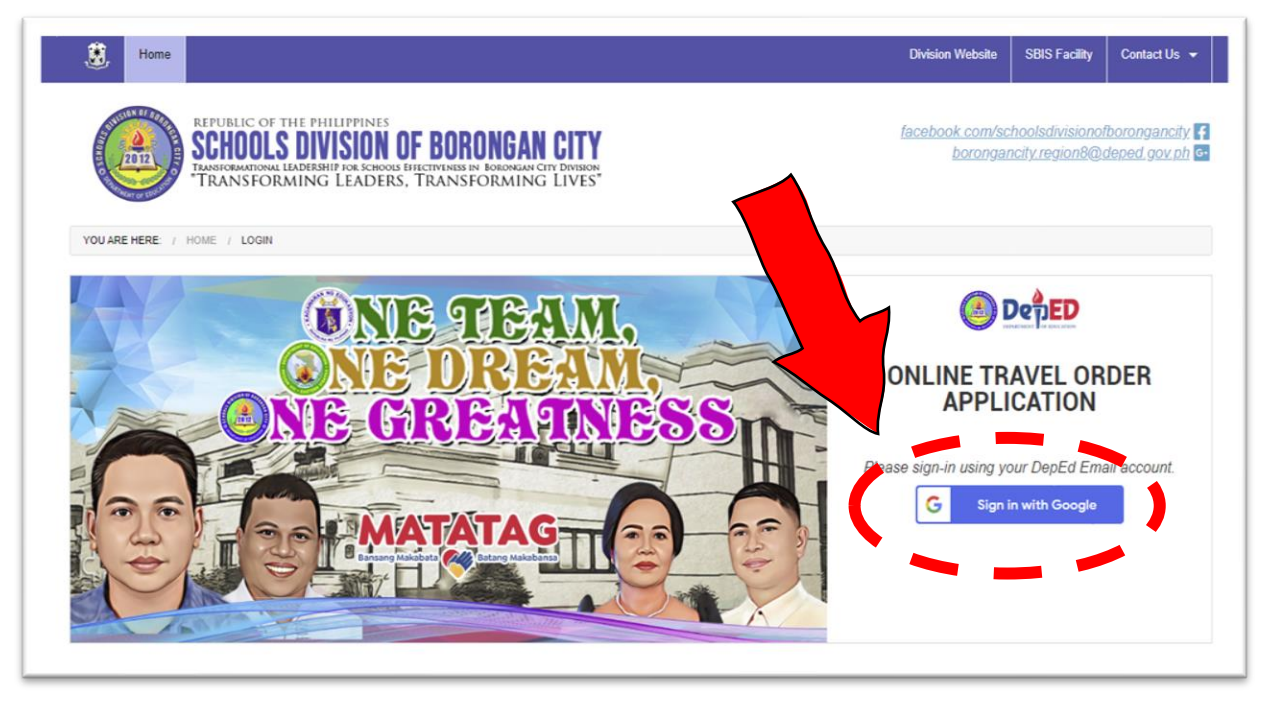

**STEP 2**. When an interface pops up, click "Use another account" on the option.

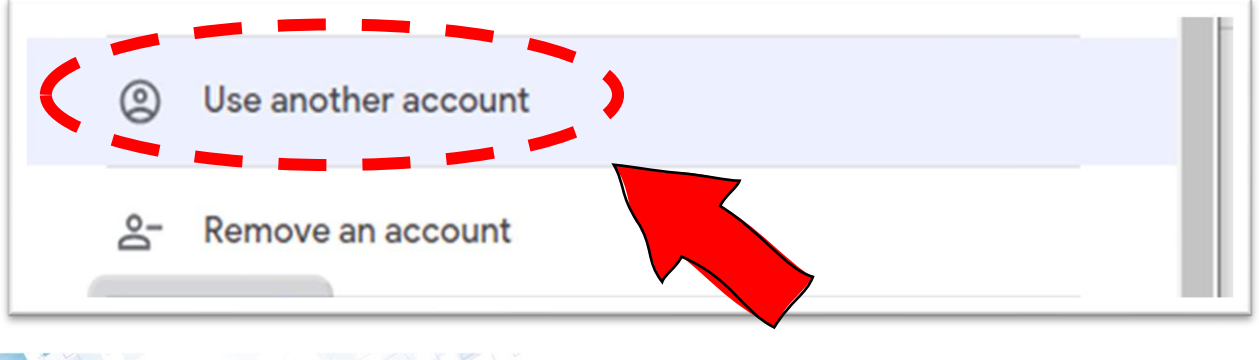

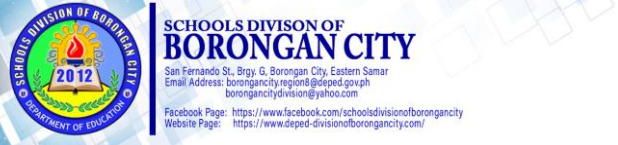

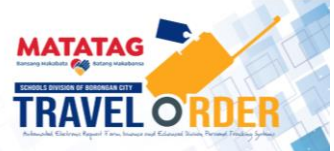

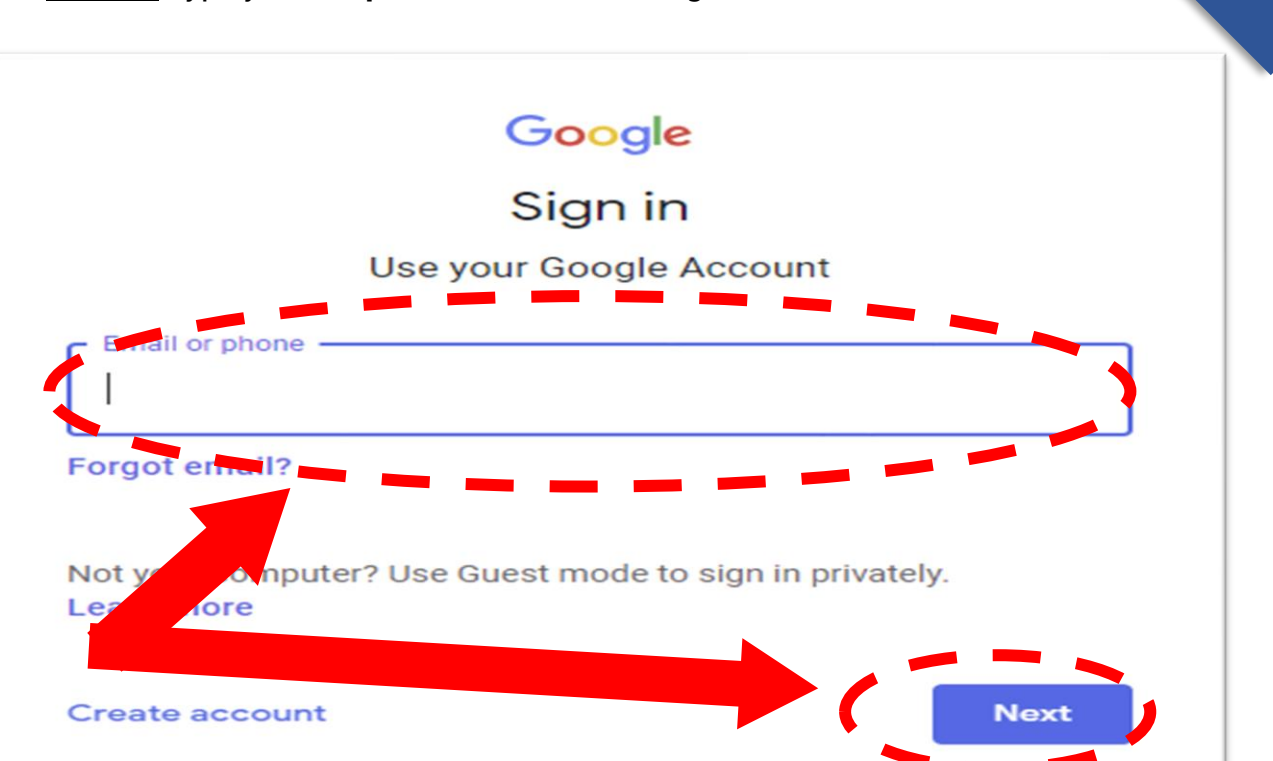

**STEP 4**. Type your "**Password**", click **Next** again.

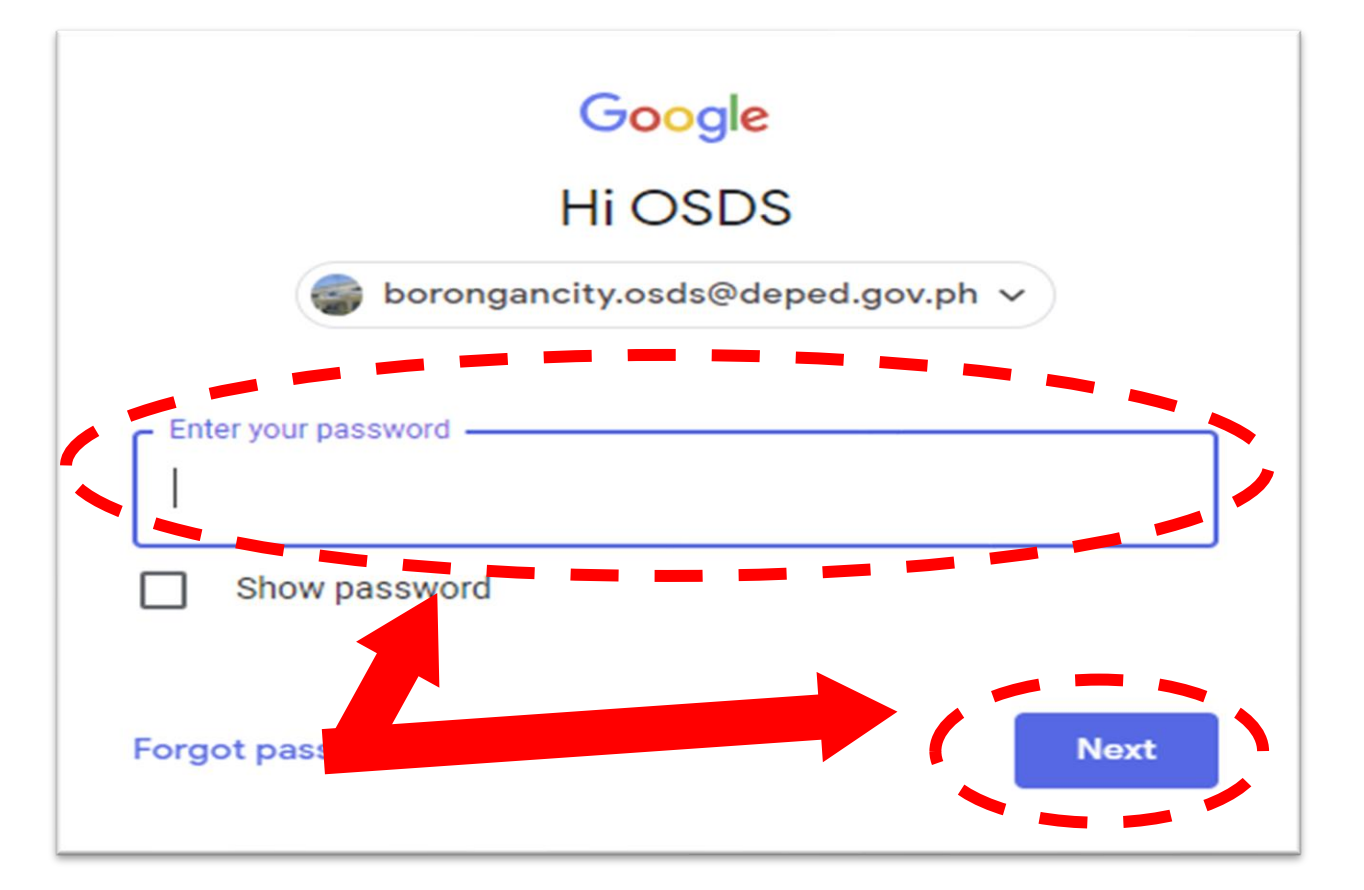

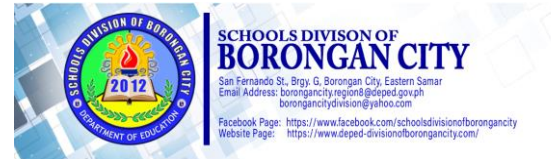

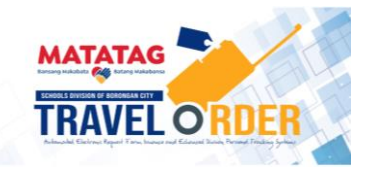

12

### D. How to Utilize the System?

**STEP 1**. This is the Interface for the **eTravel Order Application**. To apply, click the **"Go to List"** button and the page for the **"List of Travel Order Requests"** will appear.

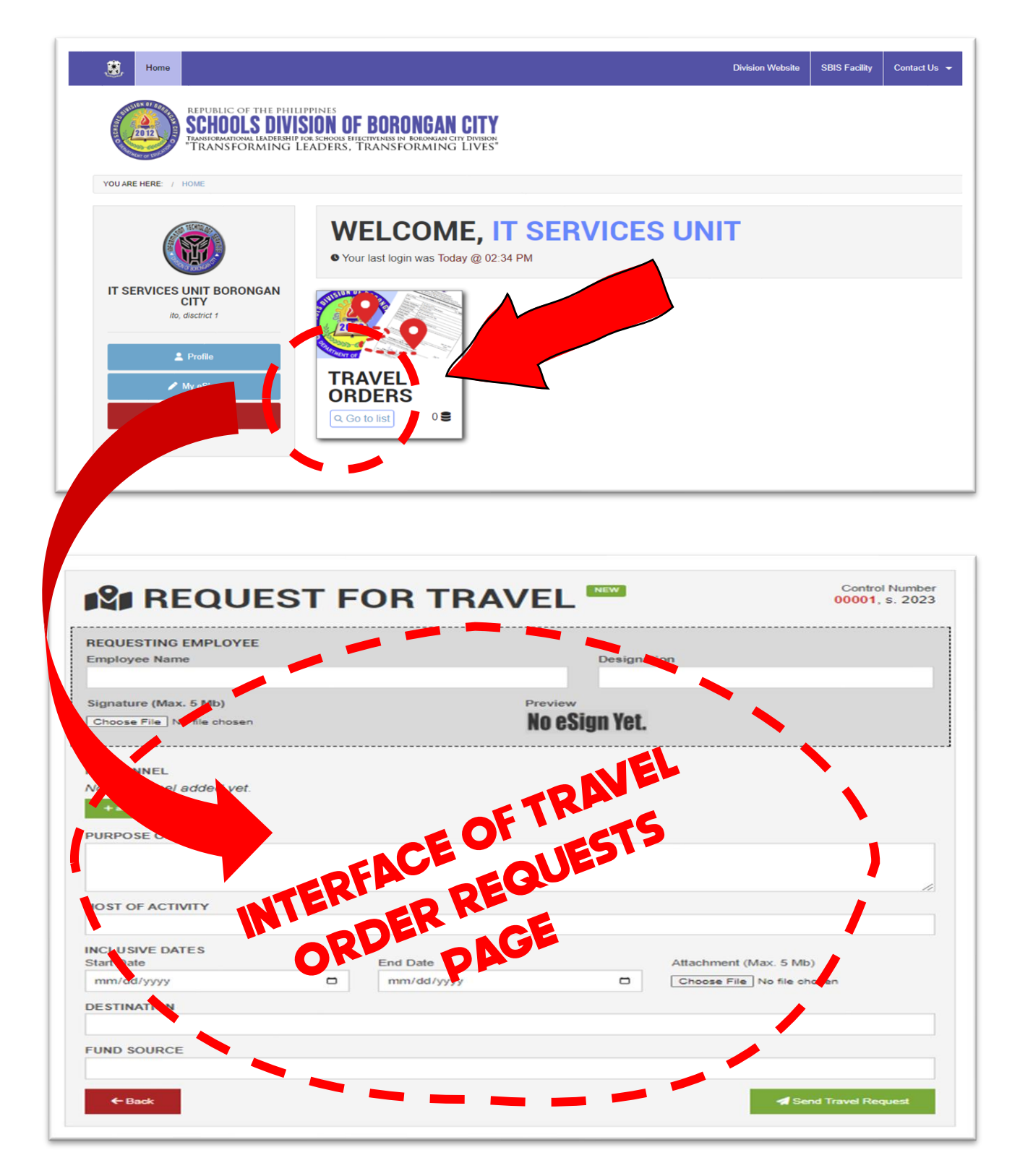

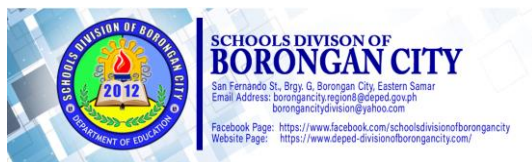

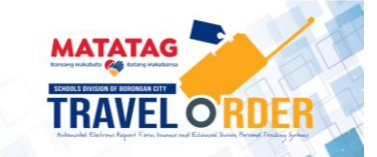

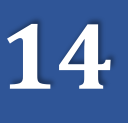

#### STEP 2. Click "New Travel Order Request".

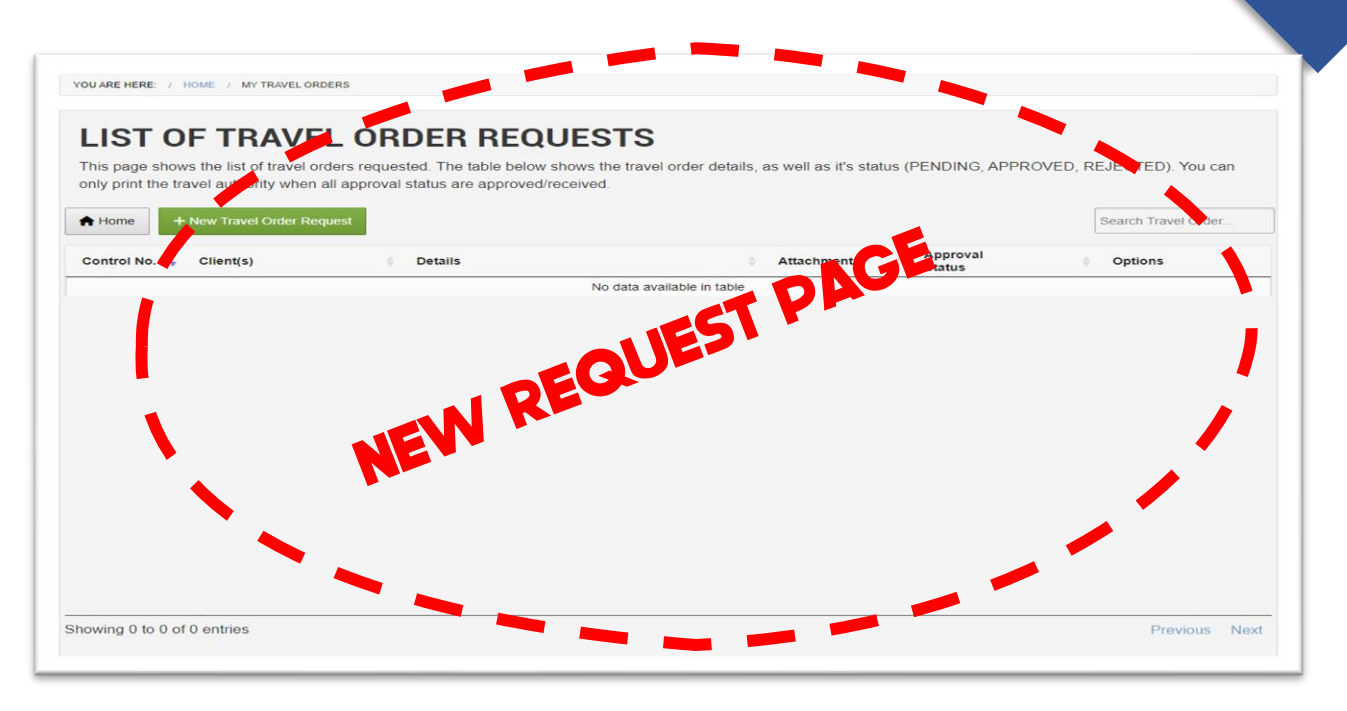

**STEP 3.** Filled up the field for the **Requesting Employee**. The "requesting employee" must be one of the personnel who will travel. To attach **eSignature**, click the **"Choose File"** option. Please use **PDF format ONLY with a maximum of 5Mb**, or else the attachment will NOT BE ACCEPTED by the system.

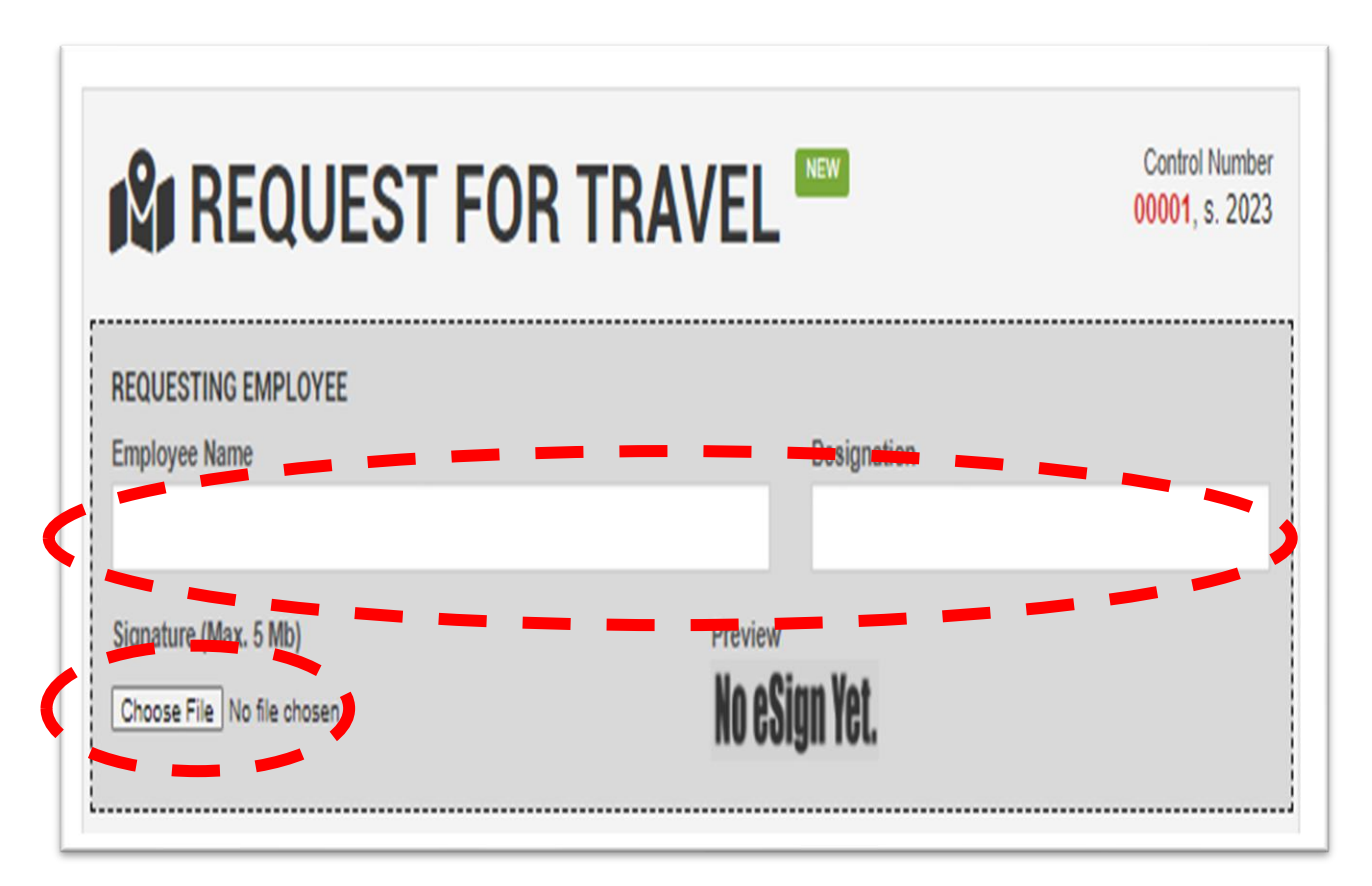

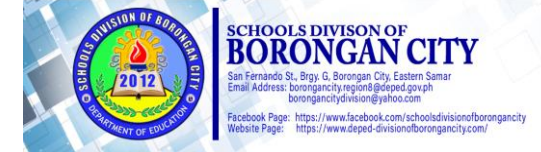

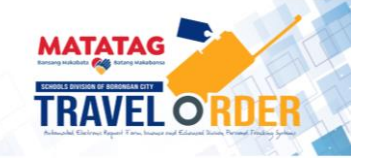

15

**<u>STEP 4.</u>** Click the **"+Add**" button and fill up the required information. Click **"Add to List"** once finished.

| Employee Name                             | E        |            | Design                  | tion            |                       |
|-------------------------------------------|----------|------------|-------------------------|-----------------|-----------------------|
|                                           |          |            |                         |                 |                       |
| Signature (Max. 5 Mb)                     |          |            | Preview<br>No oSign Vet |                 |                       |
|                                           |          |            | no colgii ici.          |                 |                       |
| PERSONNEL                                 |          |            |                         |                 |                       |
| Vo personnel ad led yet.                  |          |            |                         |                 |                       |
| PURPOSE OF TRAVEL                         |          |            |                         |                 |                       |
|                                           |          |            |                         |                 |                       |
| OST OF ACTIVITY                           |          |            |                         |                 | li                    |
|                                           |          |            |                         |                 |                       |
| USIVE DATES<br>Date                       |          | End Date   |                         | Attachment (Max | 5 Mb)                 |
| /dd/yyyy                                  | •        | mm/dd/yyyy | •                       | Choose File No  | file chosen           |
| INATION                                   |          |            |                         |                 |                       |
| SOURCE                                    |          |            |                         |                 |                       |
|                                           |          |            |                         |                 |                       |
|                                           |          |            |                         |                 |                       |
| Jack                                      |          |            |                         |                 | Send Travel Request   |
| Back                                      |          |            |                         |                 | A Send Travel Request |
| Back                                      |          |            |                         |                 | Send Travel Request   |
|                                           |          |            |                         |                 | Send Travel Request   |
| lack                                      |          |            |                         |                 | Send Travel Request   |
| Nack .                                    |          |            |                         |                 | Send Travel Request   |
| lack                                      |          |            |                         |                 | Send Travel Request   |
|                                           | NUEOT    |            |                         | NEW             | Send Travel Request   |
|                                           | ULCOT    |            |                         | NEW             | Send Travel Request   |
|                                           |          | FOD T      |                         | NEW             | Send Travel Request   |
|                                           |          |            |                         | NEW             | Send Travel Request   |
| P CONNEL INF                              | ORMATION |            |                         | NEW             | Send Travel Request   |
|                                           | ORMATION |            |                         | NEW             | Send Travel Request   |
|                                           | ORMATION |            |                         | NEW             | Send Travel Request   |
| PC IN / DESIGN/                           |          | FOD T      |                         | NEW             | Send Travel Request   |
| PC DESIGN                                 | ORMATION |            |                         | NEW             | Send Travel Request   |
| PC ON / DESIGN/<br>PERMANENT STATIO       |          |            |                         |                 | Send Travel Request   |
| PC DI DI DI DI DI DI DI DI DI DI DI DI DI |          |            |                         |                 | Send Travel Request   |
|                                           |          |            |                         |                 | Send Travel Request   |
| PC ON / DESIGN/                           |          |            |                         |                 | Send Travel Request   |

**NOTE:** The **name of personnel** added to the list will be displayed automatically on the "**PERSONNEL AREA**" of the screen after clicking the "**Add to List**" button. To add another one, just click the "**+Add**" button and fill up the template again.

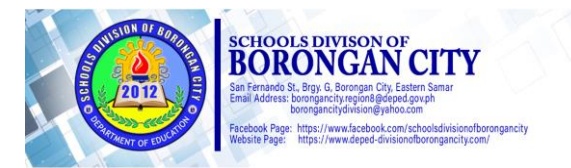

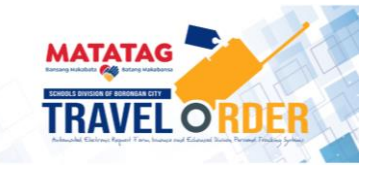

TRAVEL O'RDEF

**STEP 5.** To edit or delete names on the list, you can use the following options:

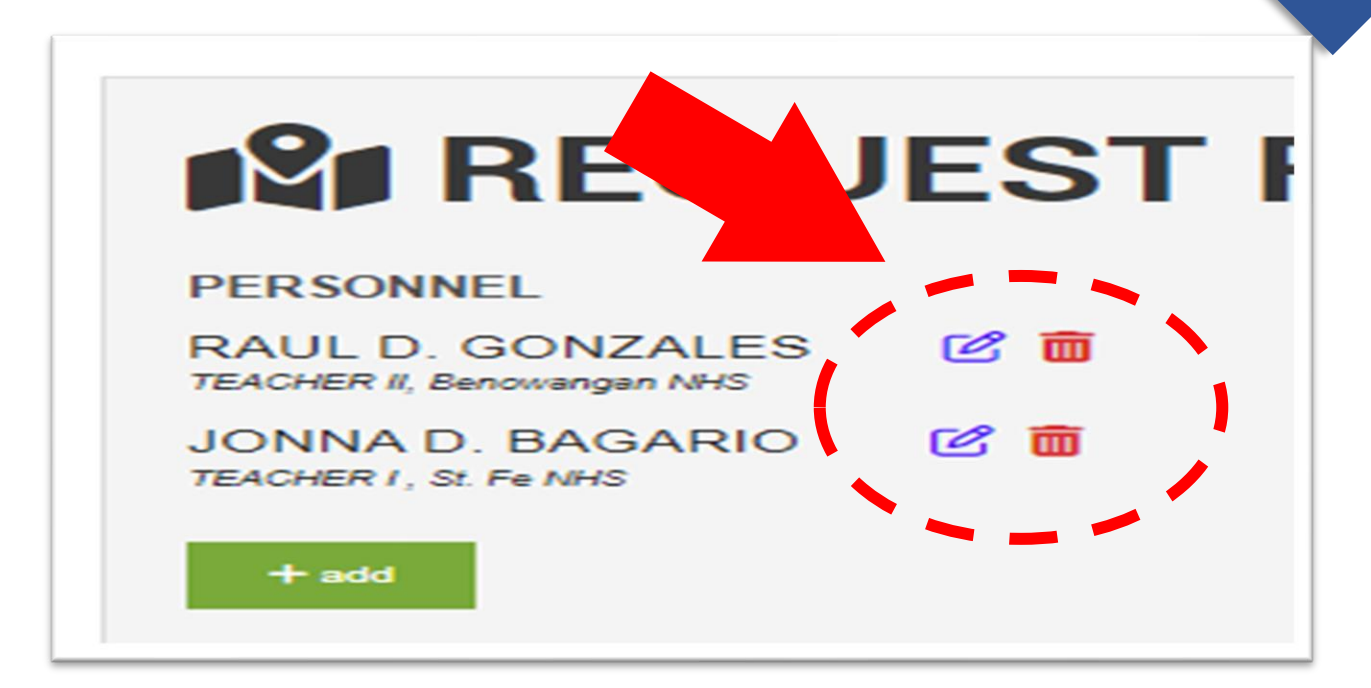

**STEP 6.** Complete the information in the remaining fields. Don't forget to attach the **Memo** of your Travel in the **attachment field**. Click **"Send Travel Request**" when finished.

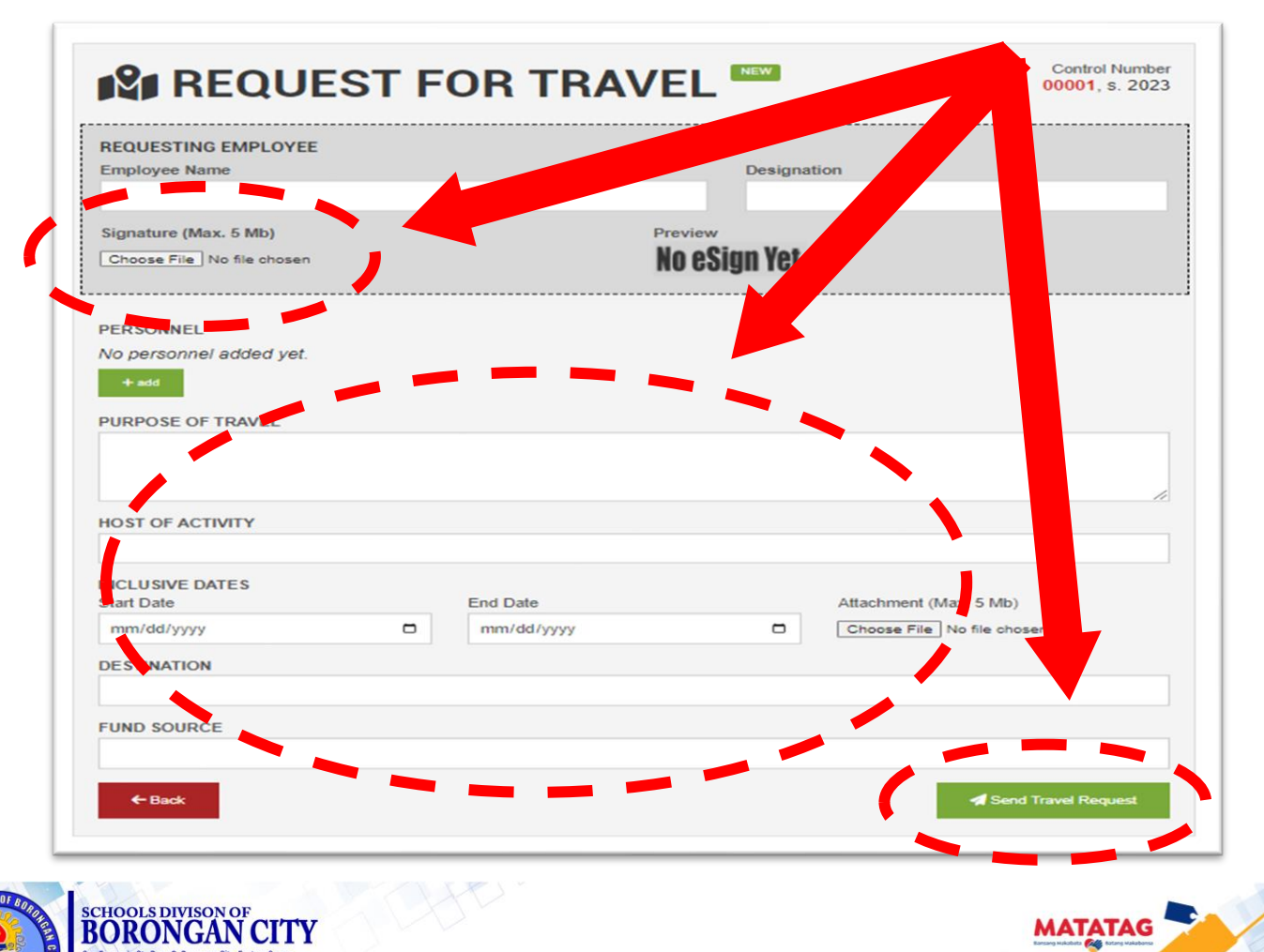

https://www.facebook.com/schooktps://www.deped-divisionofbor

**STEP 7.** Once the information in the template in now complete, click the "Send Travel Report."

| Choose File No file chosen |
|----------------------------|
|                            |
|                            |
|                            |
|                            |
|                            |

**STEP 8**. Wait for the approval of your Travel Order. In case you want to modify your request by using the options on the screen.

| nly print that  |                              |                           |                                                 |                  |                    | ,,                  |
|-----------------|------------------------------|---------------------------|-------------------------------------------------|------------------|--------------------|---------------------|
| niy print the t | ravel authority when all app | proval status are approve | d/received.                                     |                  |                    |                     |
| Home            | + New Travel Order Request   |                           |                                                 |                  |                    | Search Travel Order |
|                 | Then notes order request     |                           |                                                 |                  |                    |                     |
| ontrol No. 💡    | Client(s)                    | Details                   |                                                 |                  | oproval            | Options             |
|                 |                              | ■ HOST                    |                                                 |                  | ving Authority     |                     |
|                 |                              | PURPOSE                   | ATTEND NLC ORIENTATION                          | M                |                    | [2] edit            |
|                 | RAUL D. ENRIQUEZ             | ODATE<br>DESTINATION      | : AUG-03-2023 TO AUG-04-2023<br>: SUMMIT HOTEL. | A                | Approving Authorit | X delete            |
| 002. 8. 2023    | and a second address of a    |                           |                                                 |                  | PENDING            |                     |
| 1002, s. 2023   | TEACHER III, SAN JOSE ES     |                           | MARASDARAS, TAULUDAN                            | DM s2022 059.pdf |                    | change attachment   |

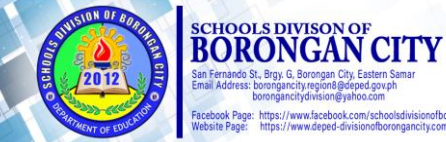

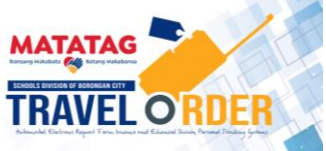

17

**STEP 9.** Once a member of the Approving Authority affixed their approval on the system, the requesting personnel **CANNOT** anymore modify his/her application.

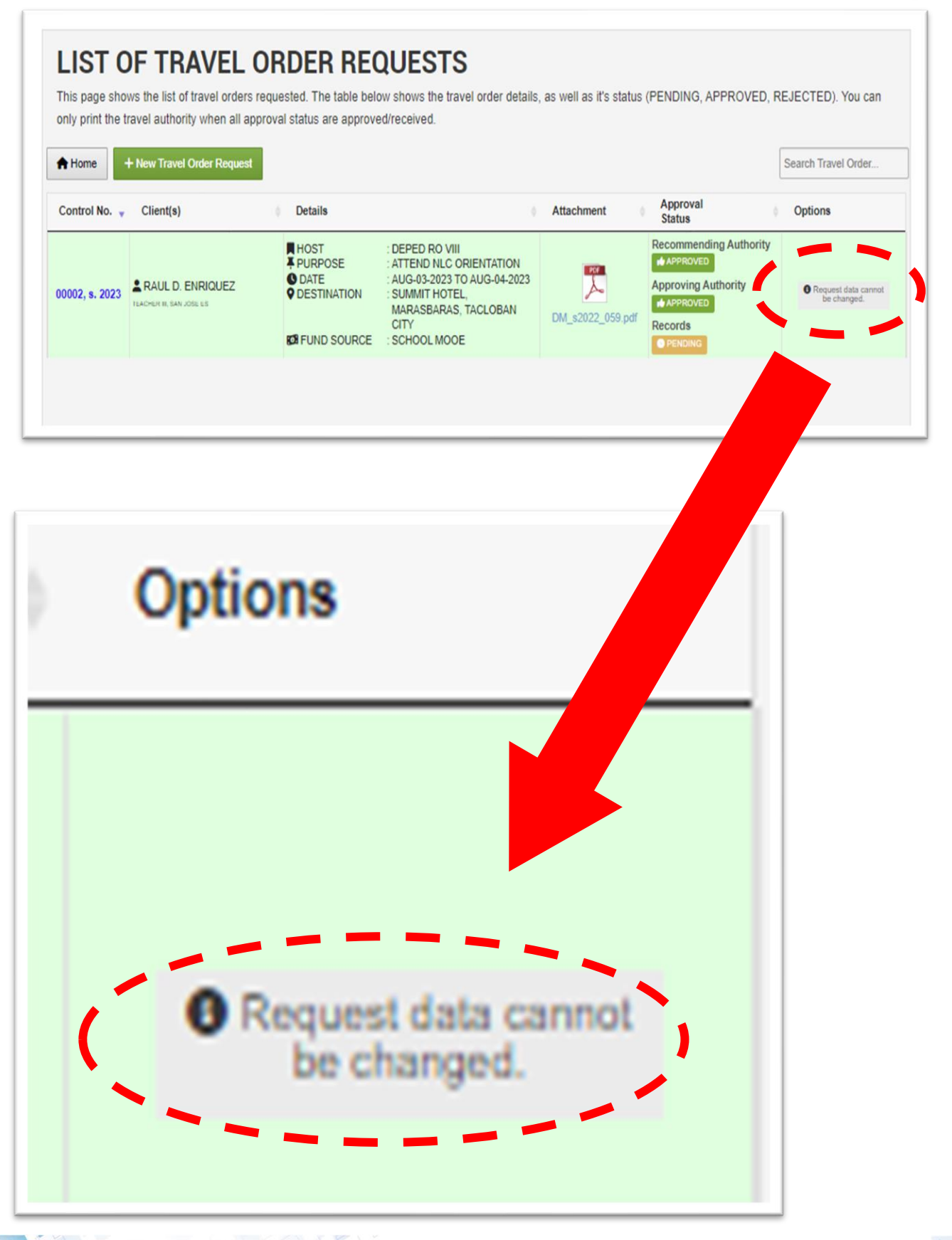

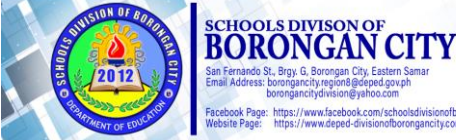

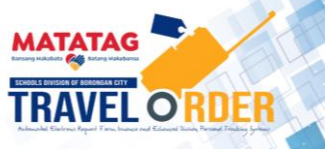

**STEP 10.** Upon approval of his/her Travel Order application, the requesting personnel can print a copy by clicking the "**Print a Copy**" button displayed on the page.

| Home         | + New Travel Order Request |                                                                 |                                                                                                    |                  |                                                        | Search Travel Order |
|--------------|----------------------------|-----------------------------------------------------------------|----------------------------------------------------------------------------------------------------|------------------|--------------------------------------------------------|---------------------|
| ontrol No. 🔻 | Client(s)                  | Details                                                         |                                                                                                    | Attr             | Approval                                               | Options             |
| 002, s. 2023 | RAUL D. ENRIQUEZ           | HOST<br>FURPOSE<br>DATE<br>ODATE<br>ODESTINATION<br>DESTINATION | : DEPED RO VIII<br>: ATTEND NLC ORIENTATION<br>: AUG-03-2023 TO AUG-04-2023<br>: SUMMIT HOTEL,<br>MARASBARAS, TACLOBAN<br>CITY<br>: SCHOOL MOOE | DM_s2022_059.pdf | Approving Authority<br>Approved<br>Records<br>RELEASED | y<br>₽ Print a Copy |
|              |                            | <b>KA</b> FUND SOURCE                                           | CITY<br>SCHOOL MOOE                                                                                                    |                  | Records                                                |                     |

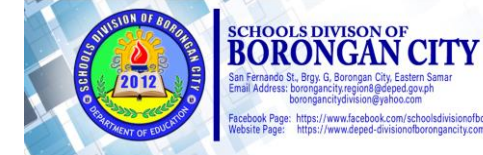

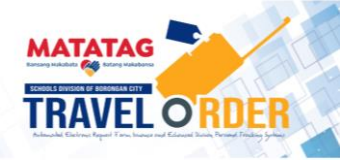

MATATAG

TRAVEL O'RD

**STEP 11.** The requesting personnel can also **save a Softcopy** of the Travel Order using the following commands:

- 1. Click the **"Print a Copy**" button.
- 2. Once the print page appears, go to the "**Destination**" field. Click the "**dropdown button**" and choose "**Save As PDF**".
- 3. Click the "Margin" field and change it to "Minimum".
- 4. At the "Options" field, untick the "Headers and Footers."
- 5. Then click the "Save" button.

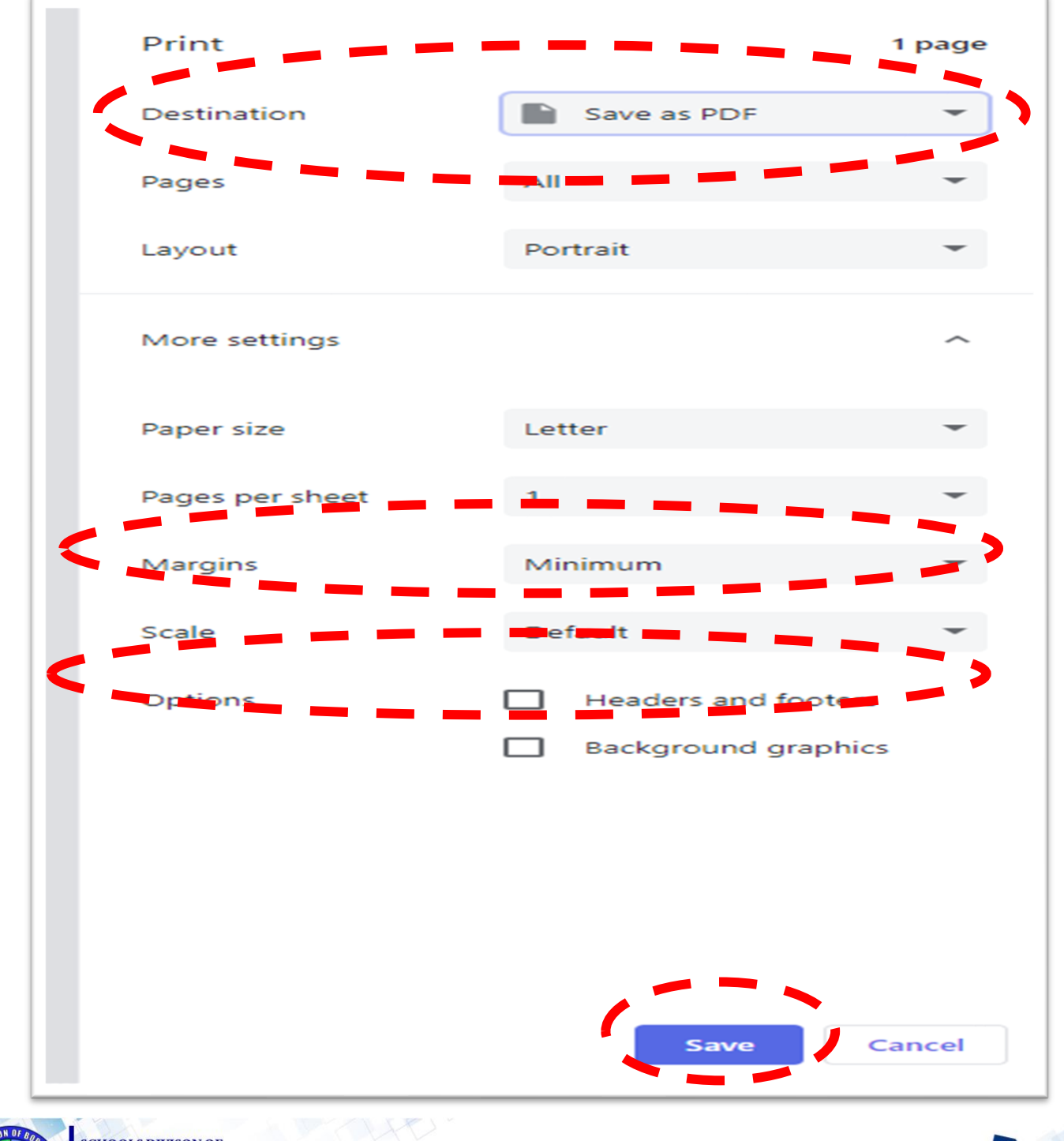

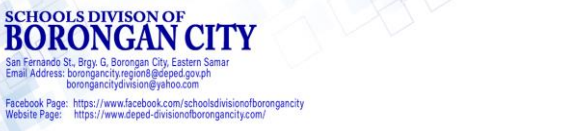

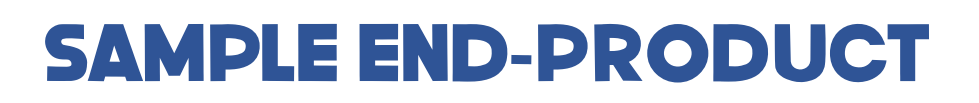

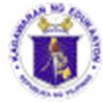

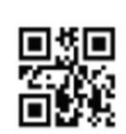

#### Department of Education Region VIII (Eastern Visayas) SCHOOLS DIVISION OF BORONGAN CITY San Fernando St., Brgy. G, Borongan City, Eastern Samar

| Date of Filing: August 01, 20                                         | 23                                                                                                    | No.: 00002, s. 202        |
|-----------------------------------------------------------------------|----------------------------------------------------------------------------------------------------|---------------------------|
| NAME                                                                  | R                                                                                                    |                           |
| Position / Designation                                                | Teacher !!!                                                                                                    |                           |
| Permanent Station                                                     | San Jose ES                                                                                                    |                           |
| Purpose of Travel<br>(must be supported by attachment)                | Attend NLC Orientation                                                                                                    |                           |
| Host of Activity                                                      | DepEd RO VIII                                                                                                    |                           |
| Inclusive Dates                                                       | Aug-03-2023 - Aug-04-2023                                                                                                    |                           |
| Destination                                                           | Summit Hotel, Marasbaras, Tacloban City                                                                                                    |                           |
| Fund Source                                                           | School MOOE                                                                                                    |                           |
| R                                                                     | ul D. EnAquez                                                                                                    | Aug 01 2023               |
| Name and Sign                                                         | ture of Requesting Employee                                                                                                    | Aug-01-2025               |
| ARNALDU S.                                                            | CAR CANNO, LUN, CANE                                                                                                    | Aug-01-2023               |
| Name and Signa                                                        | ature of Requesting Employee                                                                                                    | Date                      |
| Name of Signa                                                         | ADAS ISO CONTRACTOR CONTRACTOR<br>Iture - Approvide 100 002                                                                                                    | Aug-01-2023<br>Date       |
| Schools Divisi<br>San Fernando St., Brgy.<br>Contact No.: (055) - 560 | Chorenean City, Diversion<br>Specific remainder<br>G. Borenean City, Diversion<br>Specific remainder<br>Specific remainder<br>Specific remainder<br>Transformational Leadership for Schools Effectiveness in<br>Specific remainder<br>Specific remainder<br>Specific rem | in Borongan City Division |

do St., Brgy. G, Br

https://www.facebook.com/schoolsdivisionofborongancity https://www.deped-divisionofborongancity.com/

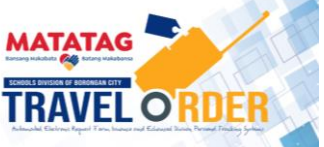

21

### SYSTEM'S DATABASE

The Online Electronic Travel Order Application system is logged at the Division Website (<u>www.deped-divisionofborongancity</u>) under a sub-domain which is hosted by a legitimate domain registrar, **zoom.ph**.

All data and information on the system are uploaded to the data cloud service of the host registrar with MySQL Database server which has proven its security and data integrity.

### SYSTEM'S SECURITY

The Online Electronic Travel Order App (eTravel Order) is a web-based application system. To secure the data and information, validity, and authenticity of the document, the following security features and processes were installed:

#### 1. View option of System Logs

The admin and member-signatories can view **logs of transactions** during the process. They can trace whoever uses the system from the sending a "request" to the "releasing" of the travel order document.

If an anomaly is found during the transaction, they can disapprove immediately to avoid further escalation.

| Control No.                       | Client(s)        | Details                                           |                                                                                                    | Attachment       | n.<br>Status                                                                    | Orthons   |
|-----------------------------------|------------------|---------------------------------------------------|----------------------------------------------------------------------------------------------------|------------------|---------------------------------------------------------------------------------|-----------|
| 00002, s. 2023<br>[CRC: 60857f83] | RAUL D. ENRIQUEZ | HOST<br>PURPOSE<br>Date<br>Destination<br>Section | : DEPED RO VIII<br>: ATTEND NLC ORIENTATION<br>: AUG-03-2023 TO<br>AUG-04-2023<br>: SUMMIT HOTEL,<br>MARASBARAS, TACLOBAN<br>CITY<br>: SCHOOL MOOE | DM_s2022_059.pdf | Recommend<br>APPROVED<br>Approving Authority<br>APPROVED<br>Records<br>ARLEASED | View logs |
|                                   |                  | I HUNGT                                           |                                                                                                    |                  | Recommending Authority                                                          |           |

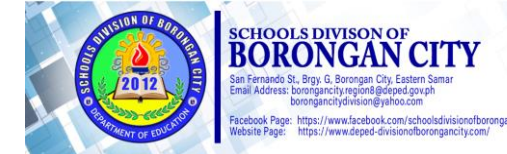

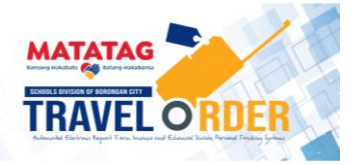

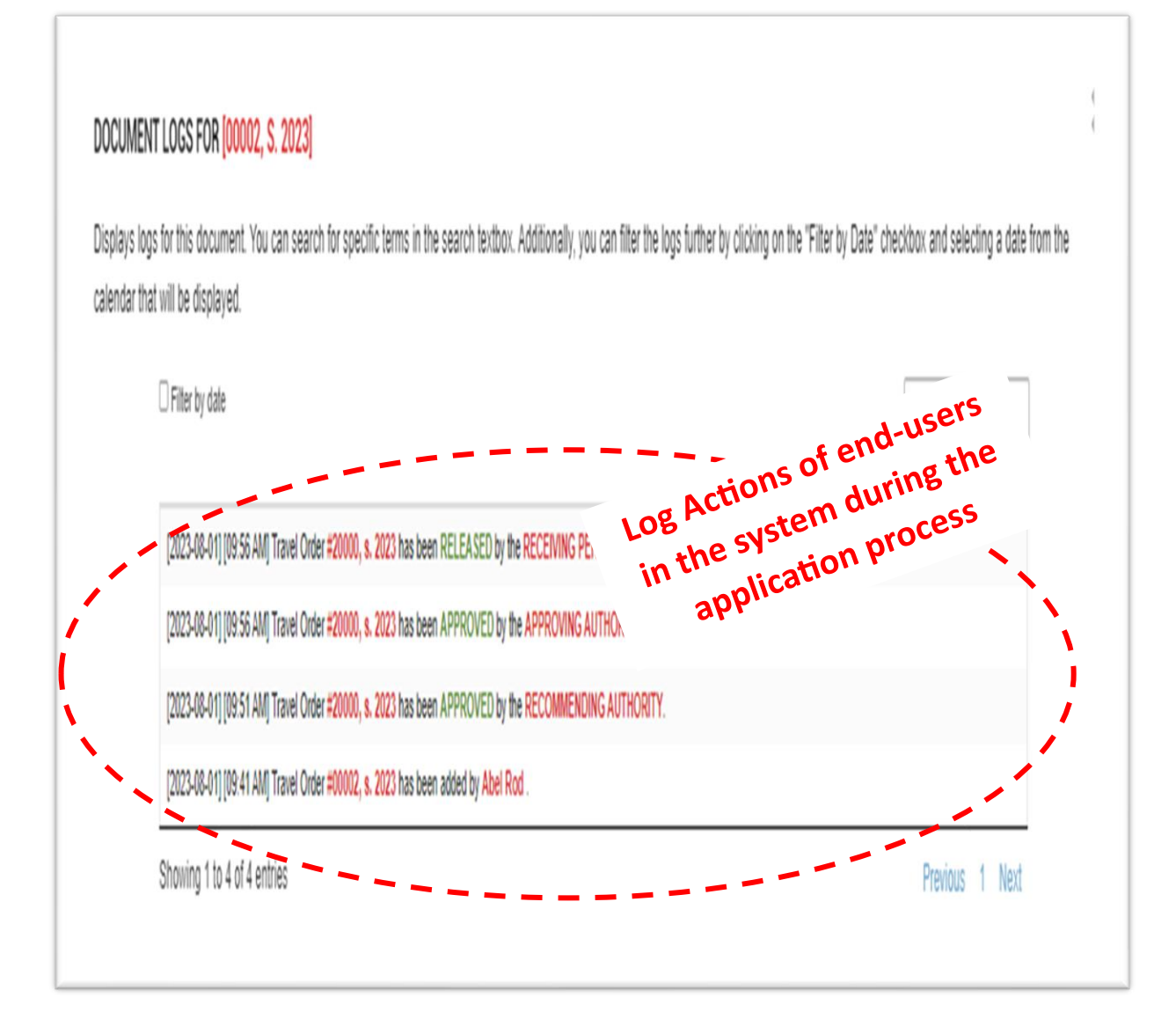

#### 2. Document Control Numbering

Upon requesting travel orders, the system **automatically generates a control number** to determine the bulk of requests which are embedded in each document.

This **document control numbering** is used to identify and organize documents. It was developed to provide an effective way of managing, tracking, and retrieving any document or record release.

The control number represents the most permanent and unchanging identification for an item, the control number for an item must be transcribed correctly.

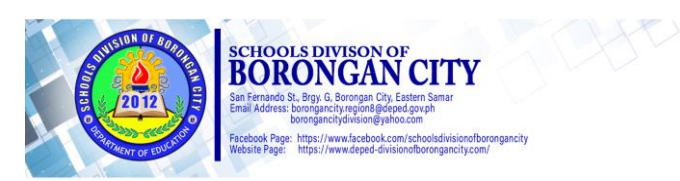

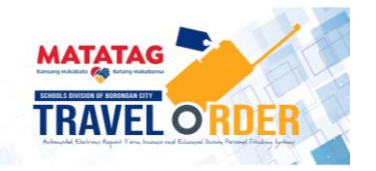

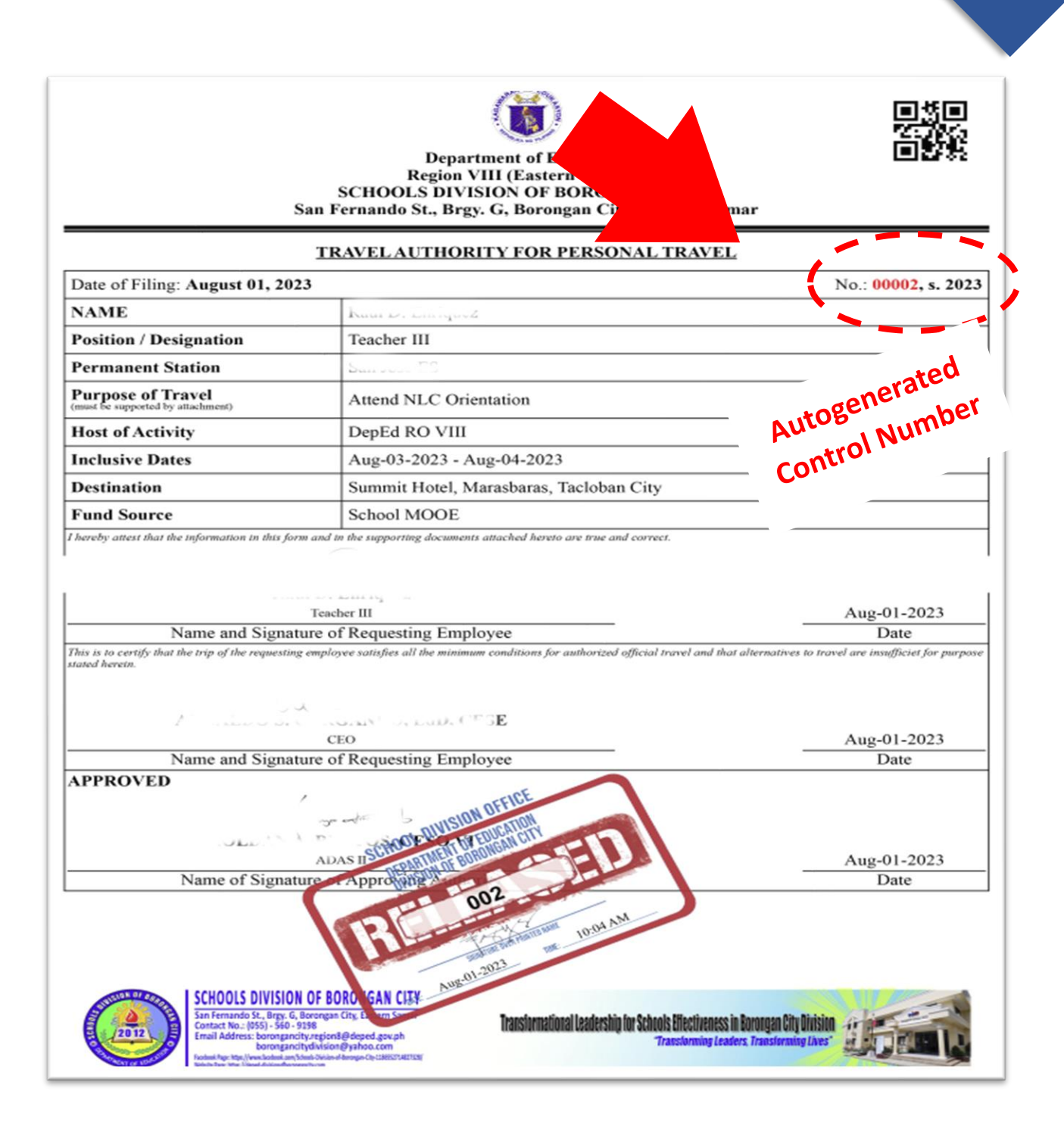

#### 3. Autogenerated QR Codes

**QR stands for "Quick Response**." While it may look simple, QR codes can store lots of data or information. But no matter how much it contains, when scanned, the QR code allows the user to access information instantly – hence why it's called a Quick Response code. With the advent of the Pandemic in 2021, QR codes became useful in many businesses and agencies both public and private.

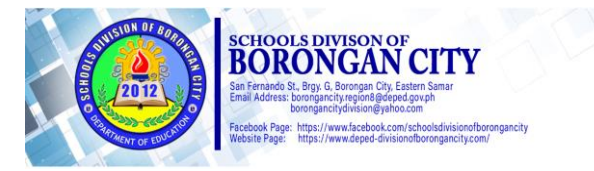

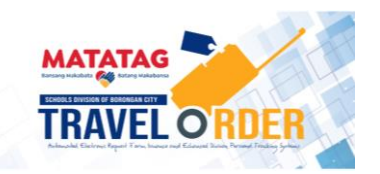

L4

# 25

**QR codes** are very useful also in tracking the authenticity of documents as they can be linked directly to any **"activities conducted**." Using a Celfon with scanning capability, it can be identified instantly if a document is **authentic or not**.

Adapting this technology, all travel order documents released by the system have an autogenerated QR code embedded.

| Date of Filing: August 01 20                                                                                          | Region VIII (Eastern Visayas)<br>SCHOOLS DIVISION OF BORONGA<br>San Fernando St., Brgy. G, Borongan C<br>TRAVEL AUTHORITY FOR PERSON                                                                                                    | Autogenerate                                                                                                 |
|----------------------------------------------------------------------------------------------------|----------------------------------------------------------------------------------------------------|----------------------------------------------------------------------------------------------------|
| NAME                                                                                                    |                                                                                                    |                                                                                                    |
| Position / Designation                                                                                                | Teacher III                                                                                                    |                                                                                                    |
| Permanent Station                                                                                                    |                                                                                                    |                                                                                                    |
| Purpose of Travel                                                                                                    | Attend NLC Orientation                                                                                                    |                                                                                                    |
| (must be supported by attachment)                                                                                     |                                                                                                    |                                                                                                    |
| Host of Activity                                                                                                    | DepEd RO VIII                                                                                                    |                                                                                                    |
| Inclusive Dates                                                                                                    | Aug-03-2023 - Aug-04-2023                                                                                                    |                                                                                                    |
| Destination                                                                                                    | Summit Hotel, Marasbaras, Tacloban City                                                                                                    |                                                                                                    |
| Name and Signa                                                                                                    | Teacher III<br>ture of Requesting Employee                                                                                                    | Aug-01-2023<br>Date                                                                                          |
| Name and Signa<br>This is to certify that the trip of the requestin<br>stated herein.                                 | Tencher III ture of Requesting Employee ag employee satisfies all the minimum conditions for authorized official travel an                                                                                                    | Aug-01-2023<br>Date<br>d that alternatives to travel are insufficiet for purpose                             |
| Name and Signa<br>This is to certify that the trip of the requestin<br>stated heretn.                                 | Teacher III ture of Requesting Employee ag employee satisfies all the minimum conditions for authorized official travel and Construction and Construction Construction CEO                                                                                                    | Aug-01-2023 Date d that alternatives to travel are insufficiet for purpose Aug-01-2023                       |
| Name and Signa This is to certify that the trip of the requestin stated heretn. Name and Signa APPROVED               | Teacher III ture of Requesting Employee g employee satisfies all the minimum conditions for authorized official travel an CEO ture of Requesting Employee                                                                                                    | Aug-01-2023<br>Date<br>d that alternatives to travel are insufficiet for purpose<br>Aug-01-2023<br>Date      |
| Name and Signa This is to certify that the trip of the requestin stated heretn. Name and Signa APPROVED Name of Signa | Teacher III  ture of Requesting Employee  g employee satisfies all the minimum conditions for authorized official travel an  CEO  ture of Requesting Employee  ADAS IISCHOOLUUSINI UTFUE  ture Approvide The binding of the binding of the binding of | Aug-01-2023 Date d that alternatives to travel are insufficiet for purpose Aug-01-2023 Date Aug-01-2023 Date |

SCHOOLS DIVISON

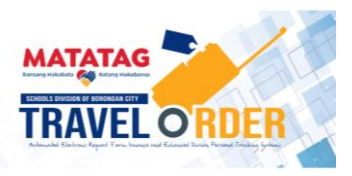

#### 4. Website Security

The system is embedded in the Division Website and was a sub-domain. Through a legitimate domain registrar, zoom.ph, it has "**Secure Sockets Locker (SSL) registry**" to protect it from malicious system intrusion and/or hacking.

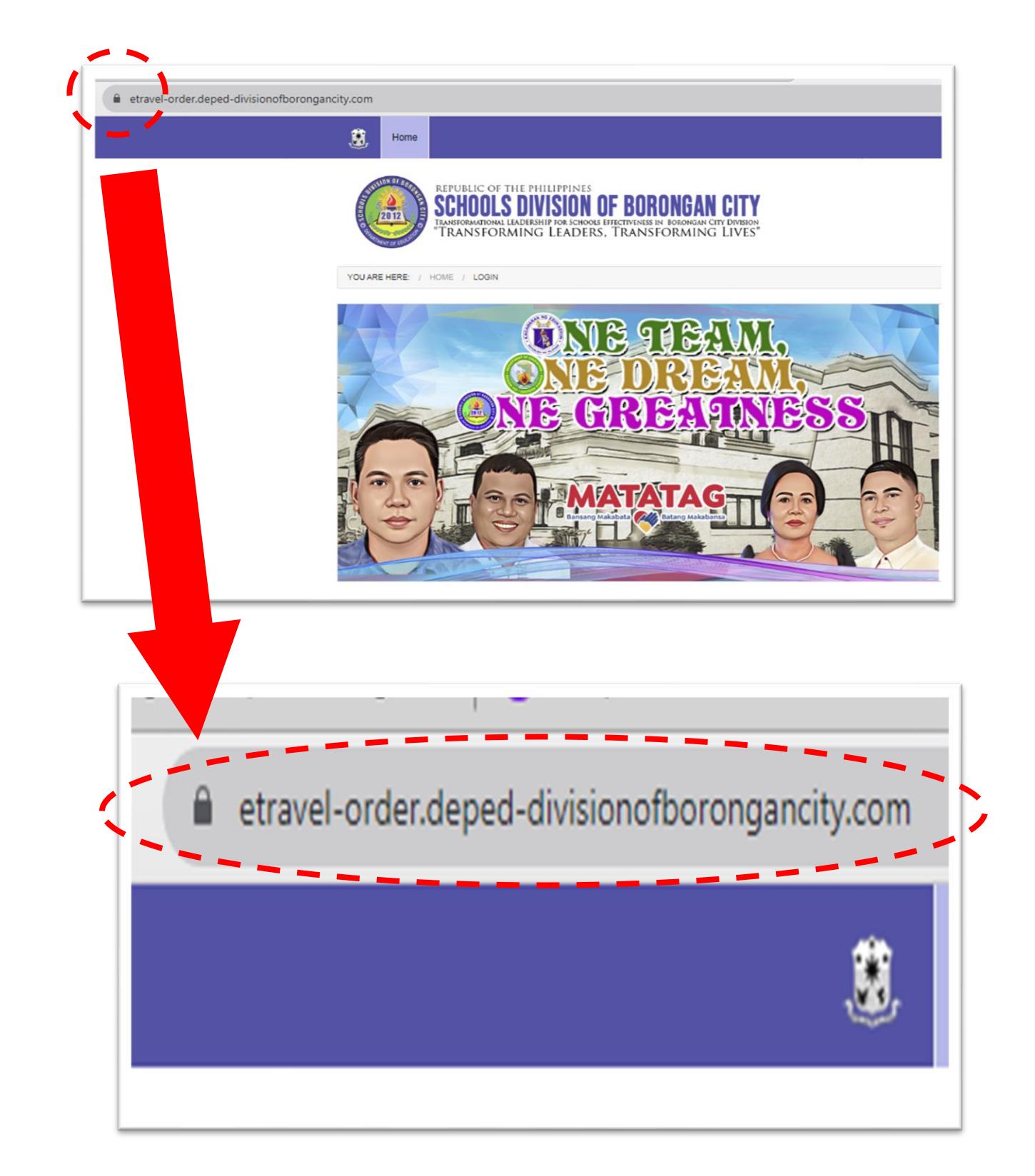

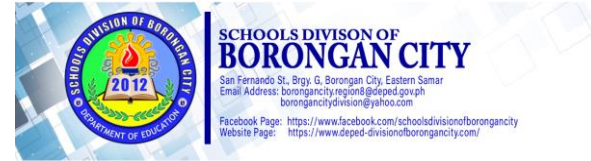

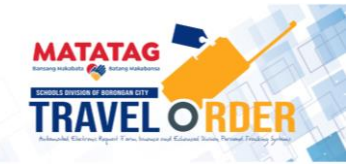

# 27

#### 5. Limited System User

Lastly, the system has a **"limited number of end-users"**. Only focal persons assigned by its school heads and the admin-signatories have access to the system while "super admin" is the overall controller of the system.

### **PROCESS FLOW CHART**

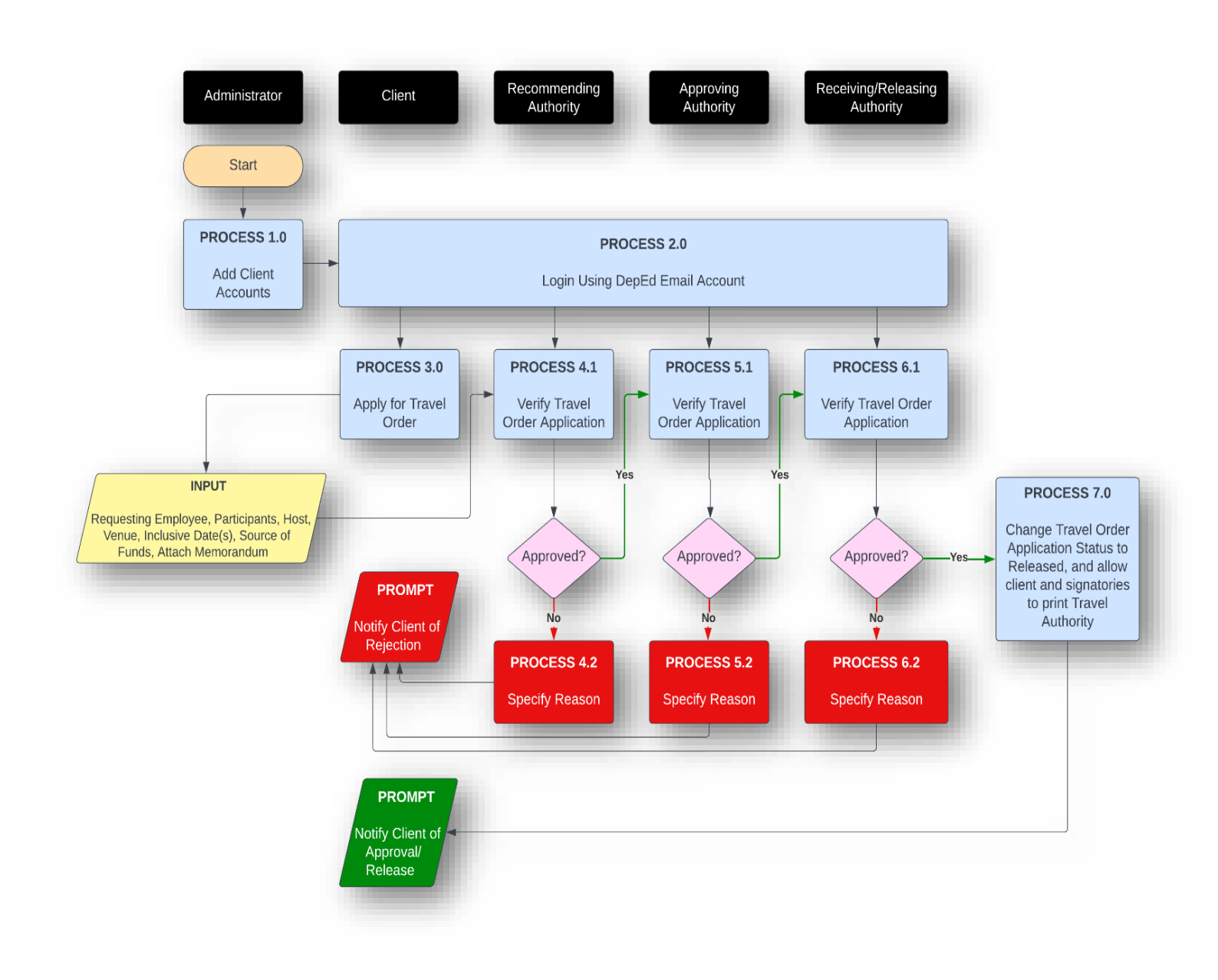

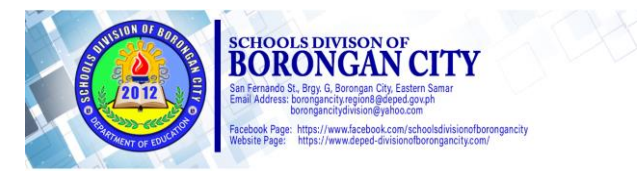

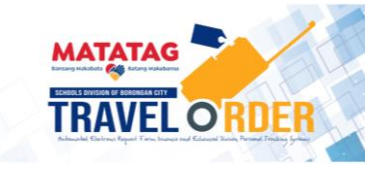

1. Is the Online Electronic Travel Order Application (eTravel Order) System available to all employees?

**ANSWER:** Yes, but the focal person in the school and division office has access to the system. They are the ones who will process the travel order request of the employee.

2. Is the system available offline (without the internet)?

**<u>ANSWER</u>**: No, to access the system it needs internet access because it is embedded as sub-domain of the Division Website.

3. Is the electronic signature (*e*Signature) of the requesting employee needed during the application process?

**ANSWER:** Yes, all requesting employees must give scanned copy of his/her electronic signature saved in a *PDF format* to the focal person for attachment in the application of Travel Order. Please see *Step No. 11, Page 16*.

4. Is the electronic Travel Order downloadable and/or printable?

**ANSWER:** Yes, the Travel Order can be downloaded and printed once released from the system. Please see *Step No. 11, page 20*.

5. Is the eSignature of the employee and information safe in the system?

**<u>ANSWER</u>**: Yes, the system has several security features to ensure the safety of its data and information.

6. Is the system can be utilized by other Divisions and/or Regions?

**ANSWER:** Yes, just contact the team developer for installation, configuration, and/or technical support.

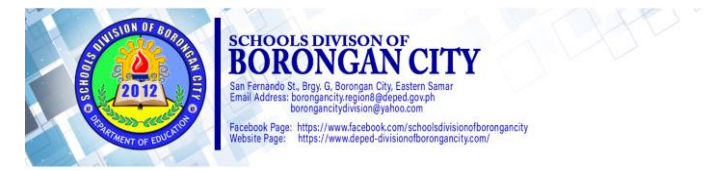

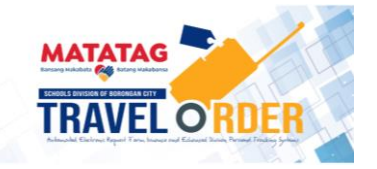

### **INNOVATORS' PROFILE**

29

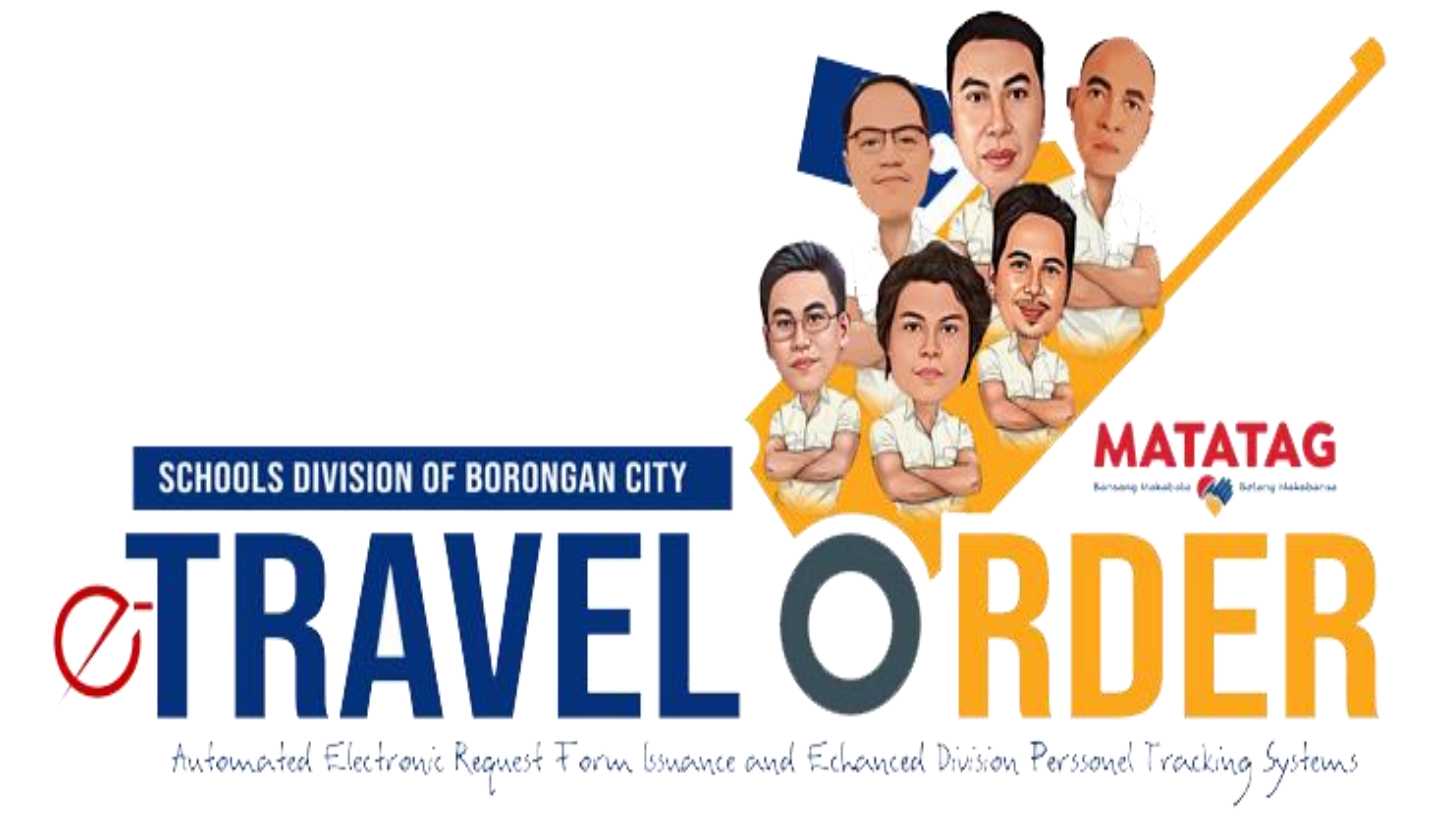

### **INFORMATION TECHNOLOGY SERVICES (OSDS)**

- **Roderick C. Abellar** Information Technology Officer I System Conceptualization & Design
- Arnaldo S. Cargando Communication & Equipment Operator I Layout Artist
- Alvin L. Alea . Administrative Aide VI Lead System Programmer

**Roldan A. Bertos** Administrative Aide II Layout Artist

Brian Angelo B. Cidro Contract of Service Assistant System Programmer

### **PLANNING & RESEARCH UNIT (SGOD)**

Kelvin B. Esposa Teacher I **Division Research & Innovation Coordinator** 

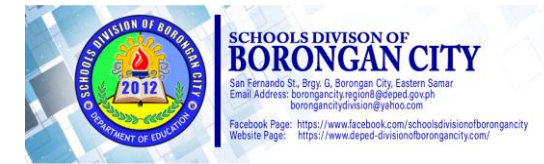

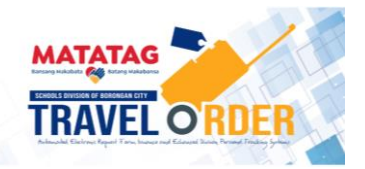

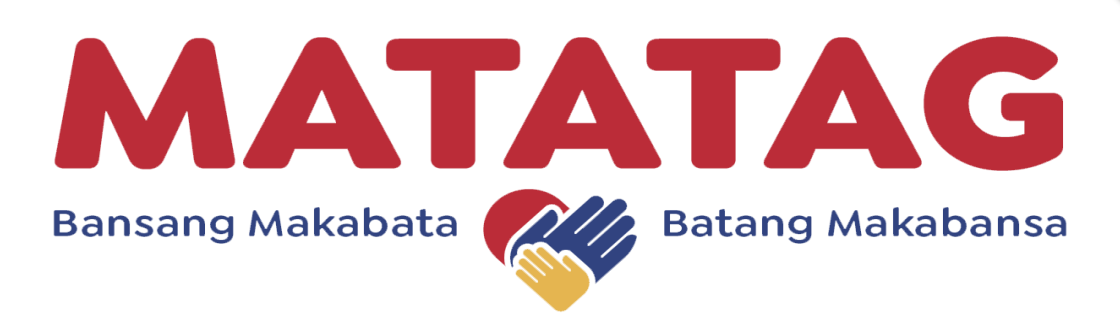

- MAke the curriculum relevant to produce competent and job-ready, active, and responsible citizens;
- TAke steps to accelerate delivery of basic education facilities and services;
- TAke good care of learners by promoting learner well-being, inclusive education, and a positive learning environment; and
- Give support to teachers to teach better.

"We know that the road will be bumpy, but our direction is clear. We know that the challenges are vast, but we Filipinos are resilient. We will overcome."

> - VP Zarah Z. Duterte DepEd Secretary

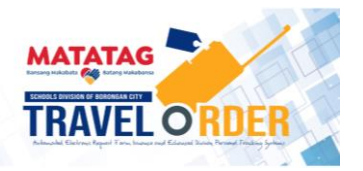

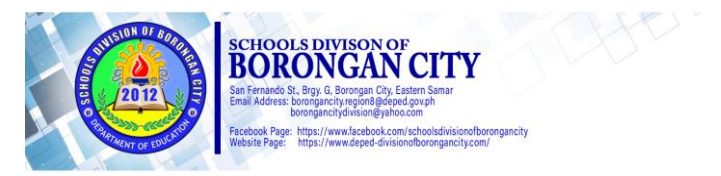

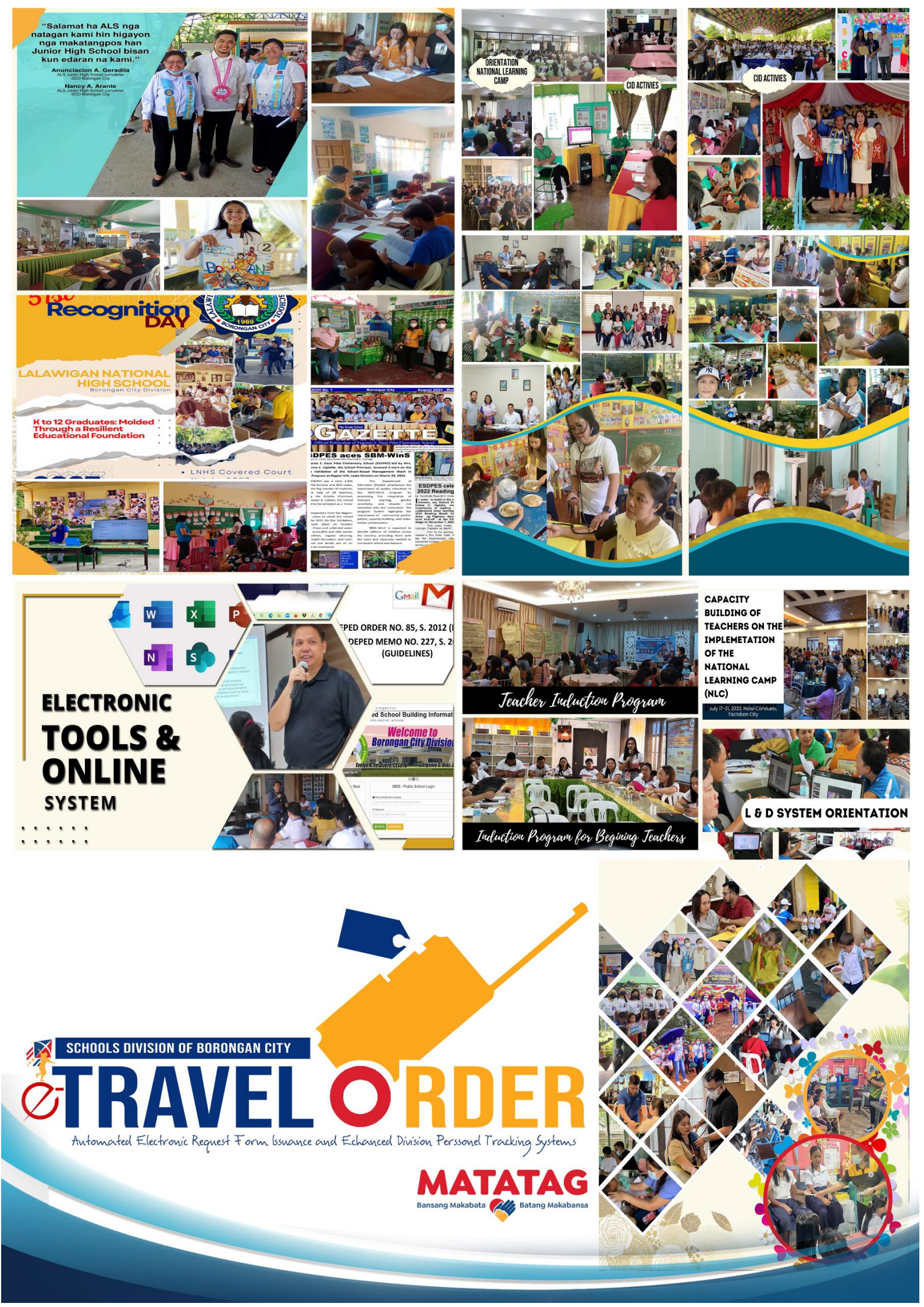